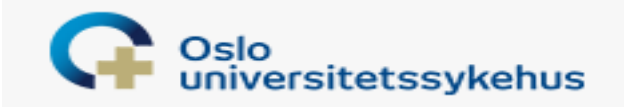

# **EFP-REGISTER I MEDINSIGHT**

(Ekstern finansierte prosjekter/øremerkede midler til forskning)

| Но           |               |                     |            |                                   |                           |                                  |                 |                             |                         |                       |                            |        |            |
|--------------|---------------|---------------------|------------|-----------------------------------|---------------------------|----------------------------------|-----------------|-----------------------------|-------------------------|-----------------------|----------------------------|--------|------------|
| Seko         |               | neny                |            |                                   |                           |                                  |                 |                             |                         |                       |                            |        |            |
| Over         | sikt over     | alle prosiek        | er         |                                   |                           |                                  |                 |                             |                         |                       |                            |        |            |
|              |               | • erik son          |            | Sok                               | Reset                     |                                  |                 |                             |                         |                       |                            |        |            |
| -            | us Desendetar | Staveta Dr          | visitar    | tir denomi                        | Viralla                   | Vic Passekan /Laarban            | actetta (       | modatorina ao Insteadetade  | e leasterne             |                       |                            |        |            |
|              | ine musjonio  | JESUER              | Vicup      | TIS PROMOVILI                     | VIS dire                  | VB KCUISKAU/I VISKIIII           | tsohre 1        | Abreich in die voor desiene | - photony               |                       |                            |        |            |
| Prosjekt     | er Avtaler    |                     |            |                                   |                           |                                  |                 |                             |                         |                       |                            |        |            |
| Das a ce     | Lan beater ha | e marco by The colo |            |                                   |                           |                                  |                 |                             |                         |                       |                            |        |            |
| Arrist       | n Proj        | darmer til          | Provid     | Linu                              | Reley Contractorial       | 15-41                            | Audation        | Doublack formers            | Provid-factor attension | Frankrishik           | Frankright and re          | Révela | 2.12.351   |
| 1 Smo        | ng civig      | 1463 53455          | The No     | ude IRD basiment etratany         | 0 573 000 306700          | Maderice Health                  | Castronadi      | Marta                       | Tia Heide               | Nernar Englisher      | 202011/031                 | - unit | TWILIN .   |
| 5 <u>210</u> |               | A101 0140           | Bolke      | wheney Reele this up              | 1 000 000 855701          | Krikk for lefter attrianselicit  | Audeleu fe      | bel                         | Gue                     | Drite frankrige       |                            |        |            |
| 210          |               | 37731 4354          | TIME       | chulen - Tarnated Therane         | 150 000 160910            | Ale thinking                     | Anotig it)      | Therees Marian              | Olanyaannan             | Ovice franciscov      | MOTO DO KRANI              |        | 18/07017   |
| - Com        |               | 3,0721 0331         | Dearer .   | nuded liver parent                | 100 000 1000 10<br>D10711 | dia midinizian                   | Inter-onci-     | Ne tamb                     | Fla                     | Outige that de tigs   |                            |        | 10/0/36/   |
| 0.00         |               | 376.47 2325         | Enter      | galer no singo y                  | 363,000, 369,000          | Water March                      | Tradit at fee   | half team                   | UC<br>Cathoir           | O rise franciscos     |                            |        | 10/10/00   |
|              |               | 22191 42.01         | tiamia     | nde for foreignen au (C) (41)     | 362 000 300320            | rield for Isharataranadara       | Audalana fa     | North Start                 | Instantion              | During Engineering    | ACA/ A17128-1              |        | 10/36 773  |
| dist.        |               | 24046 6220          | House      | where the star states that        | E1 000 720002             | All Hiltsline                    | Arodaly real    | tadana                      | Prost Due               | Chrise Lassier / Chi  | 101012                     |        | 10/20/22   |
| One          |               | 21421 6341          | B/TD/      | ISS . De/hinher Smills            | 4 070 907 36007           | Viaffranisterat                  |                 | lan                         | Norded                  | Menne Englishinger    | 30034030                   |        | 10/76434   |
| 250          |               | 51010 (21)          | Verlag     | na londathat al carbos            | 00.000 309002             | Vafiracidant                     |                 | Jointo Obachalt             | Voulaa                  | Ouring Engeniering    | 200012010                  |        | 10/00/17   |
| Das          |               | 74147 6720          | Per la veg | yje nanipeta et po yenane         | 100.000 369630            | Vallinian                        | Tourish at time | Evind                       | Nuccol                  | Ourina Enseriaring    |                            |        | 10/76/201  |
|              |               | 34044 6320          | Große      | ral transmisteries and size       | 20.000 368490             | fræfikleiker:                    | Institution     | Cerdra Maia Claska          | Diari-Fria              | Drive frankrister     | 133161,002                 |        | 10/76410   |
| <u>5101</u>  |               | 24545 6220          | Turni      | tes ins transact is inhibit a     | 90.000 309-30             | Netwinds                         | Inchief for     | tide                        | Labort                  | Drive Resources       | 122163-003                 |        | 10/10/10   |
| 500          |               | 1000 4047           | E-ull      | ang la la la la sport d'anna taon | 510 500 343903            | Para manda ikdia.                | Audulia 6       | Tala                        | Nerlaul                 | who for the           |                            |        | 10/06220   |
| - Chas       |               | 27602 4360          | All Tee    | namari                            | 202 202 520116            | Parra, og ungdonden kvær         | Arvory IV-      | Torje<br>Inna Maria         | Technologies (          | NoviEvela             | 01750                      |        | 10/16050   |
| Sina         |               | 34041 6320          | Innerou    | inn therane it's herefit and      | 200.000 190903            | Kreftlinkten                     | Audeling fo     | livar                       | Homiand                 | Ourine Lengter / Stif | 2100                       |        | 19/76047   |
| 2.ve         |               | 24042 6220          | Amire      | all is account that for her       | 50.000 20000              | Visili for Isharatarianadan      | Andeline fo     | Meiner Danle                | lum                     | During Logalar   Shif | sula                       |        | 10/20017   |
| dire direct  |               | 31811 6731          | Borten     | which progradule lead of an era   | 967.200 190917            | Fraffilinikan                    | Andeline fo     | Dattar                      | Ranfal                  | Andra Hairafiyatak    | n/a                        |        | 10/71057   |
| date:        |               | 21010 6230          | 0000       | STI DERI Listabile detale ra      | £35 477 1/13611           | Ortranský kinák                  | Ortwooded       | Conder                      | Hasselland              | Confrine Marda        | Descisióne 07.3010         |        | 10/25581   |
| One          |               | 34341 6331          | HDLC       | during memory and future          | 50.000 211201             | Kinkk for knoni inflammation     | Inchihult for   | True                        | Leinza                  | Ovrine Lenster / Stif | 100,0001107 2020           |        | 18/12868   |
| du           |               | 40120 6051          | Forder     | inshipsed and                     | 1 000 000 154913          | Krafiliokien                     | VDT Crah        | 6 mm                        | Carler                  | ilalea Corañol        | (180420.07                 |        | 10/14007   |
| Gne          |               | 34139 6331          | OrfHe      | art - Tarnation the Out In Tr     | 50.000 250201             | Kelli fizin en infanearion       | Sudains fr      | Schanner Fernin Doke of     | Hau                     | Ourina Lanster / Olf  | adan an                    |        | 10/15565   |
| See          |               | 37079 6341          | SCHER      | ART - Renote ultrescond en        | 5062.843 910711           | Akutikinikien                    | Intervensio     | . Ole Jakob                 | 5le                     | EUHarian              | Grant m: 857034            |        | 19/24789   |
| Ster         |               | 30041 6200          | Skadal     | lo seksuell atterd (SSA)          | 185 700 566900            | Kinikk ppylosk helse og auhenni  | Barne- og H     | Ela Benedicte               | Poppe                   | Helse Sor-Oct         |                            |        | 19/24814   |
| Show         |               | 32430 6240          | Gene n     | cositive - Prevention of such     | 668 801 130702            | Herte-, lunge- og karklinikken   | Kardpionisk     | . Kristna                   | Нацоза                  | Noroes Forsining      |                            |        | 19/24806   |
| Ster         |               | 37078 6340          | SGHEA      | ART - Pilcam                      | 5 062 843 910711          | Nuttkinkken                      | Intervensio     | . Janoko                    | Balaondham              | EU Horizon            | Grant agreement no: 857034 |        | 19/24789   |
| Ston         |               | 32429 6240          | BidMed     | d WP10 - Persontibasset sta       | 200.000 369007            | Weftredisteret                   |                 | lan                         | Nicárd                  | Norges Forskringer    | 259055                     |        | 17/18795   |
| Show         |               | 34037 6320          | CLD II     | D register ved Oslo universit     | 500 000 440114            | Kinik for krurgi, inflammasion   | Avdding fp      | Anna Maria                  | Hoffmann Vold           | Durige finansierings  | P0 1700012103              |        | 18/25170   |
| Show         |               | 30559 6201          | Starken    | no av arbeidet med kvalitetsf     | 2 100 000 614000          | Drektørens stab                  | Stab fao, n     | Salu                        | Andersen                | Heise Sar-Ust         | 19/00138-3                 |        | 19/011/8   |
| Show         |               | 31918 6231          | Frikian    | til polikiniske oppgaver          | 3 600 000 103623          | Ortspedisk kánikk                | Ortopedisk      | . Kieti Harald              | Higal                   | Sophies Minde         | 12000000                   |        | 19/23619   |
| Stop         |               | 34035 6320          | Kardo      | vasiolær helse og effekt av       | 10 000 252004             | Barne- og ungdomsidinkken        | Nyfadtrite      | Marlen Fossan               | Aas                     | Ovrice Legater / Stif |                            |        | 19/23551   |
| Show         |               | 34036 6320          | lieter     | funksion og prematuritet          | 50 000 252004             | Dame- og ungdomskinkken          | Nyfødtinte      | Marlen Fossan               | Aas                     | Landsforeningen uv    | 5/2019                     |        | 19/23549   |
| Shoe         |               | 34003 6320          | Type 1     | L dahetes disponerende gen        | 220 000 820799            | Kinkk for laboratoriemedisin     | Avdeling fp     | Benedicte A.                | lie                     | Dabetesforhundet      | 200000                     |        | 19/23036   |
| Stow         |               | 37592 6350          | PRINTO     | 0-Evidence-based Revision         | 34 729 440906             | Kinikk for krungi, inflammasion  | Ardeling fo     | Helga                       | Same                    | Orige fransierings    |                            |        | 19/03500   |
| Show         |               | 32428 6240          | Measur     | rement of Biological Age          | 8 600 000 840710          | Kinkk for laboratoriemedisin     | Avdeling fo.    | John Arne                   | DaN                     | Norges Forskningsr    | 296199                     |        | 19/22434   |
| Store        |               | 31809 6230          | CROFT      | T. En randomisert kontrollert     | 225 000 103612            | Ortopedsk klinikk                | Ortopedisk      | Kaare                       | Midtgaard               | Sophies Minde Orto    | 20-2019                    |        | 19/22372   |
| Show         |               | 31808 6230          | Norska     | oversettelse og valdering av      | 448 342 714507            | Ortopedisk klinikk               | Ortopedisk      | . Hele Sundhes              | Reiten                  | Sophies Minde Ortn    | 27-2019                    |        | 19/22372   |
| Chrun (      |               | 42251 6069          | Scandi     | havian PSC highank                | 13647.841 260201          | Kinikk for kinurgi inflammacion  | Avdelon fo      | Tom Hermine                 | Karlsen                 | Fondstiffelsen ver    | (1.200 B) (1.200           |        | 19/77398   |
| 1.000 000000 |               |                     |            |                                   | Le Boyry a                | where a set of the second of the |                 |                             |                         |                       |                            |        | an, shores |

# Innhold

| Generelt om registeret                                       | 3  |
|--------------------------------------------------------------|----|
| Viktige kjøreregler                                          | 3  |
| Rapporter                                                    | 4  |
| ROLLER I MEDINSIGHT                                          | 5  |
| Standard-Rolle                                               | 5  |
| Forsker-Rolle                                                | 8  |
| Økonomi-Rolle                                                | 11 |
| Endring og stenging av prosjekt                              | 15 |
| Tilbakebetaling til finansieringskilden av ubenyttede midler | 16 |
| Regnskap-Rolle                                               |    |

# **Generelt om registeret**

Registeret ble opprettet som et porteføljeverktøy for forskningsprosjekter, oversikt for rapportering på ekstern finansierte prosjekter og mulig styringsverktøy for ledere ved OUS-HF

Regnskapsavdelingen trengte også et bindeledd til Oracle for OH/dekningsbidrag på prosjektene, samt oppfølging av tildelte prosjekter i forbindelse med revisjon.

For å ha adgang til registeret, må man ha tilgang til Medinsight via sin bruker på OUS. Medinsight skal være å finne på PC via Start – alle programmer – mine kliniske programmer.

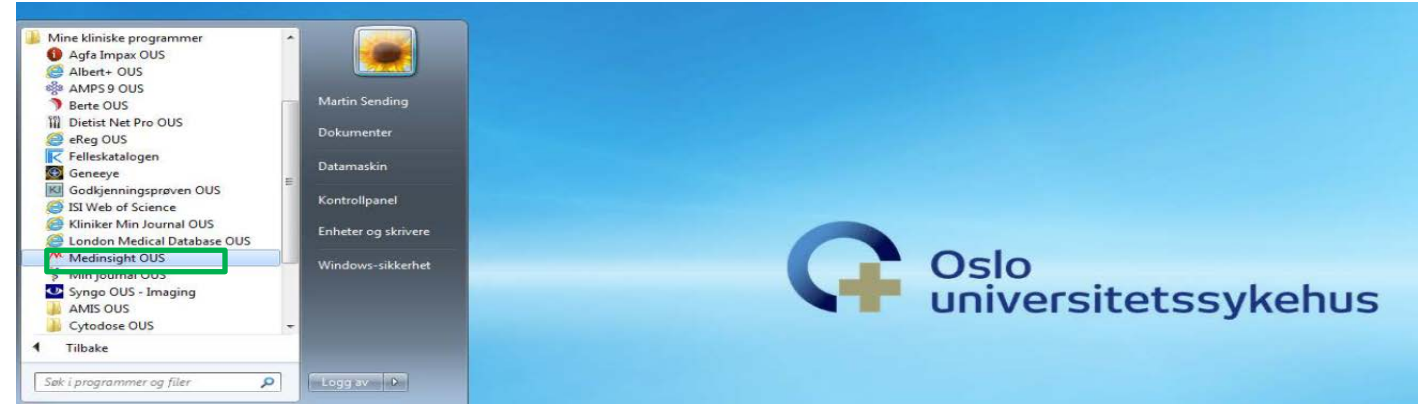

Dersom den ikke finnes der, må sykehuspartner kontaktes for å få denne rettigheten til programmet.

For å komme inn i selve EFP-registeret, må du ha fått tilgang til bruk av registeret via Forskningsstøtte. Det skal være avklart via økonomileder i egen klinikk hvilken rolle som skal tildeles deg i systemet, og det er økonomileder som søker om tilgang for deg på <u>OUSHFPBProsjektTilde@ous-hf.no</u>

Registering av prosjekter deles opp i 3 prosjekttyper; «Forskning og innovasjon», «Kompetansesentre» og «Øvrige». «Øvrige» velges der det er snakk om øremerkede midler som ikke kan klassifiseres av de to andre typene, og hvor midlene er overførbare og relevant å ha oppført i registeret for oppfølging. Driftsprosjekt og Investeringsprosjekt <u>skal</u> <u>ikke</u> legges inn i registeret.

Roller og adganger i registeret tildeles ut fra hvilke oppgaver personen skal ha i forhold til livsløpet til et prosjekt. Det er 4 roller i Medinsight; Standard, Forsker, økonomi og regnskap. Disse rollene blir beskrevet senere i forhold til hvilke tilganger de forskjellige vil få, og hvilke oppgaver de kan utføre i registeret.

Startbildet i registeret viser et utvalg av den informasjonen som er lagret pr. prosjekt i listeform, og det er flere felter som vil komme til syne med informasjon når man lager uttrekk for en rapport. Her kan man selv velge hvilke felt som skal tas med, og overføre disse til Excel eller lage en pivot direkte i registeret.

# Viktige kjøreregler

**Driftsprosjekter eller investeringsprosjekter skal** <u>ikke</u> inn i Medinsight</u>. For å søke prosjektnummer for denne type prosjekt, skal det fortsatt benyttes søknadsskjemaet i Excel som tidligere og dette sendes direkte inn til regnskap på <u>oushfpbregnskapprosjekt@ous-hf.no</u>

Velg roller ut fra det som er behovet i din klinikk – velg en til to superbrukere som får økonomi-rolle (kan utføre endringer og stenge prosjekter i tillegg til å søke om prosjektnummer), mens resten får forsker-rolle (kan søke om prosjektnummer og bruke basen i all oppfølging). Dette for å minimalisere risiko for feil nå i oppstartsfasen, og så kan vi heller utvide antallet med økonomi-rolle når registeret har vært i bruk en tid.

Alle roller i registeret har adgang til å få oversikt over prosjekter både aktive og stengte, og kan lage rapporter og pivoter både i Medinsight og overføre til Excel til videre bearbeidelse.

**Ikke trykk på Søk om nytt prosjekt** hvis ikke du skal søke om prosjektnummer til nytt prosjekt. Det genereres nye linjer i registeret når man trykker på knappen og hvis det ikke fylles inn noe informasjon relatert til et nytt prosjekt, vil det bli tomme linjer som må slettes av administrator.

# Rapporter

For å kunne se prosjektene som er registrert i EFP-registeret og filtrere/lage rapporter for oversikt og gjennomgang, vil det kun være behov for å ha Standard tilgang.

Startbildet i registeret viser kun et utvalg av den informasjonen som er lagret pr. prosjekt i listeform, og det er flere felter som vil komme til syne med mer detaljert informasjon når man lager uttrekk for en rapport. Her kan man selv velge hvilke felt som skal tas med, og overføre disse til Excel eller lage en pivot direkte i registeret.

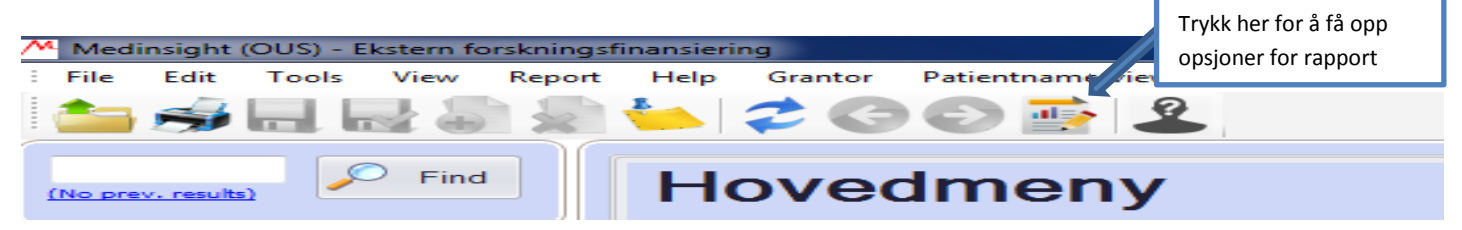

Dette bilde vil komme opp til utvelgelse av parametere som ønskes i rapporten. Det er mulig å lage pivot direkte i oppsettet, eller man kan eksportere den oppsatte rapporten til excel.

| oppoore  |               |                           |                                |                                             | Velg Main eller Menu for a       |
|----------|---------------|---------------------------|--------------------------------|---------------------------------------------|----------------------------------|
|          | Tryk          | kk her for å kjøre        | e rapporten når du har huket a | v                                           | huke av det du vil ha rapport på |
| 📇 Medir  | ns det        | du vil ha med             |                                | 9]                                          |                                  |
| 🖳 File   | Edi           | т Ехрон                   | View Loois V                   | windows Help                                |                                  |
| 1 🖂 📕    |               |                           |                                |                                             |                                  |
| Set      | tup           | Grid                      | 🗾 Pivot 💦 🚺 Graph              | Survival 📠 Age 🖫 Timeline 🞯 Hint            |                                  |
| Clear al | l <u>Chec</u> | <u>k all</u> <u>Clear</u> | non checked theck r            | none <u>Clear recorder</u> Use time in date |                                  |
| Indu     | de            | Icon                      | Header                         |                                             | E General info                   |
| 1        |               |                           | Mottaker av melding            | Trykk her for å eksportere til              | Superfields     Avtale           |
| 1        | $\checkmark$  |                           | Finansieringskilde             | annen løsning f.eks. Evcel                  | Main                             |
| 1        |               |                           | Sist endret                    | annen løsning, i.eks. Lacer                 | Menu                             |
| 1        |               |                           | Kontrakt                       |                                             |                                  |
|          |               |                           | Kommentar                      |                                             |                                  |
| 1        | $\checkmark$  |                           | Seksjon                        |                                             |                                  |
| 1        | $\checkmark$  |                           | Avdeling                       |                                             |                                  |
| 1        |               |                           | Klinikk overhead               |                                             |                                  |
|          |               |                           | Sentral overhead               |                                             |                                  |
|          | $\checkmark$  |                           | Samarbeidspartnere:            |                                             |                                  |
|          |               |                           | Finansieringskildens re        | eferansenummer                              |                                  |
|          | $\checkmark$  |                           | Klinikk                        |                                             |                                  |
|          |               |                           | Overhead kostnadste            | d                                           |                                  |
|          |               |                           | Ekstern revisjon               |                                             |                                  |
| Ι        |               |                           | Prosjektslutt                  |                                             |                                  |

#### Det er masse informasjon som ligger på hvert prosjekt, slik at detaljerte rapporter for videre bearbeidelse er mulig

|   | Include | Icon     | Header                                                                                                    |
|---|---------|----------|----------------------------------------------------------------------------------------------------|
|   |         |          | Lenken til sak Public360                                                                                            |
|   |         |          | Referanse Public360                                                                                                 |
|   |         |          | Lenke til sak i ePhorte                                                                                             |
|   |         |          | Referanse gammelt ephortenummer                                                                                     |
|   |         |          | Sendt bekreftelsesEpost                                                                                             |
|   |         |          | Er du kjent med interne retningslinjer for ekstern finansiering?                                                    |
|   |         |          | Er prosjektet forankret i linje?                                                                                    |
|   |         |          | PlusId                                                                                                    |
|   |         |          | ModifiedBy                                                                                                    |
|   |         |          | Mottaker av melding                                                                                                 |
|   |         |          | Finansieringskilde                                                                                                  |
|   |         |          | Sistendret                                                                                                    |
|   |         | <u> </u> | Kontrakt                                                                                                    |
|   |         |          | Kommentar                                                                                                    |
|   |         |          | Seksjon                                                                                                    |
|   |         | <b>2</b> | Avdeling                                                                                                    |
|   |         | <u> </u> | Klinikk overhead                                                                                                    |
|   |         |          | Sentral overhead                                                                                                    |
|   |         | <b>2</b> | Samarbeidspartnere:                                                                                                 |
|   |         | <b>2</b> | Finansieringskildens referansenummer                                                                                |
|   |         | <b>2</b> | Klinikk                                                                                                    |
|   |         |          | Overhead kostnadsted                                                                                                |
|   |         |          | Ekstern revisjon                                                                                                    |
|   |         |          | Prosjektslutt                                                                                                    |
|   |         | <u> </u> | Prosjektstart                                                                                                    |
|   |         |          | Prosjektrolle                                                                                                    |
|   |         |          | Spesifisering av finansieringskilde                                                                                 |
| • |         | <b>2</b> | Prosjektleder epost                                                                                                 |
|   |         |          | Prosjektleder etternavn                                                                                             |
|   |         |          | Prosjektleder fornavn                                                                                               |
|   |         |          | Kostnadssted                                                                                                    |
|   |         |          | Belaste overhead?                                                                                                   |
|   |         |          | Tildelt beløp                                                                                                    |
|   |         |          | Prosjektittel                                                                                                    |
|   |         |          | Kilde                                                                                                    |
|   |         |          | Prosjekttype                                                                                                    |
|   |         |          | Prosjektnummer                                                                                                    |
|   |         |          | Prosjektet er avsluttet i personalportalen i forhold til ansatte som tidligere har vært avlønnet i dette prosjektet |
|   |         |          | Skjema med evt refusjon av utlegg sendt Regnskap                                                                    |
|   |         |          | Alle inngående fakturaer er mottatt, attestert og anvist                                                            |
|   |         |          | Alt på prosjektet er utfakturert                                                                                    |
|   |         |          | Alle kontodimensjoner i balansen er nullstilt                                                                       |
|   |         | <b>1</b> | Prosiekt stepat                                                                                                    |

# **ROLLER I MEDINSIGHT**

### **Standard-Rolle**

- Gir tilgang til databasen
- Kan se prosjektoversikt i listeform, kunne bruke filtrene og lage pivot til eget bruk og ønske
- Tilgang til rapport-oppsett og kunne lage egne rapporter
- Overføre egne rapporter til Excel for videre bearbeidelse
- Skrive ut i listeform lagede oversikter

Standard rolle kan ikke;

- Klikke seg inn på enkeltprosjekter i registeret
- Søke om prosjektnummer
- Endre prosjekt
- Stenge prosjekt
- Slette prosjekter

De som klarer seg med standard rollen er personer som;

- trenger oversikt over eksternfinansierte prosjekter ved klinikk/OUS aktive og stengte
- lager oversikter for oppfølging, rapportering og opprydding i prosjekter
- følger opp livsløpet til prosjektene for å innhente data/dokumentasjon til endringer, og kunne besvare henvendelser i forhold til statistikk, rapportering og kontrakter (det ligger lenker til OUS arkivet P360 for alle prosjekter, alternativ ePhorte på eldre og stengte prosjekter).

Åpningsbildet i Medinsight for Standard rollen vil være;

| Medinsight (OUS) - Ekstern forsknings<br>File Edit Tools View Report | finansiering<br>Help Gran                         | tor Patientname(v | iew/hid | e)             |            | -            | Trykk<br>aktive | her for<br>/pågåe | <sup>-</sup> å filtrere p<br>ende prosje | å<br>kter     | Trykk her for å fi                         | ltrere                               |              |            |
|----------------------------------------------------------------------|---------------------------------------------------|-------------------|---------|----------------|------------|--------------|-----------------|-------------------|------------------------------------------|---------------|--------------------------------------------|--------------------------------------|--------------|------------|
| - (4140) Fonkringsregistre                                           | Header                                            | ▼ er i            | ik som  |                |            | Søk R        | eset            | Aktive Prosjekte  | er Stengte Prosjekter<br>Vis alle        |               | pa Stengte prosj<br>Her vises<br>både pågå | alle prosjekter,<br>ående og stengte |              | ]          |
|                                                                      | Prosjekter                                        | Avtaler           |         |                |            |              |                 |                   |                                          |               |                                            |                                      |              |            |
|                                                                      | Drag a column header here to group by that column |                   |         |                |            | Kostnadestad | Klinikk         | Audeling          | Droiektlader fornaun                     | Prociektlader | tternaum Einansieringskilde                | Einansiaringskilda raf, n            | r Enhorte    | Public 260 |
|                                                                      | Show                                              | 34035             | 6320    | Kardiovaskulæ  | 10 000     | 252004       | Barne           | Nyfødtinte        | Marlen Fossan                            | Aas           | Øvrige Legater / Sti                       | Tindhseningskide ren. In             | r. cpriorite | 19/23551   |
|                                                                      | Show                                              | 34036             | 6320    | Hjertefunksjon | 50 000     | 252004       | Barne           | Nyfødtinte        | Marlen Fossan                            | Aas           | Landsforeningen u                          | 5/2019                               |              | 19/23549   |
|                                                                      | Show                                              | 34003             | 6320    | Type 1 diabete | 220 000    | 820799       | Klinikk         | Avdeling fo       | Benedicte A.                             | Lie           | Diabetesforbundet                          |                                      |              | 19/23036   |
|                                                                      | Show                                              | 37592             | 6350    | PRINTO-Evide   | 34 729     | 440906       | Klinikk         | Avdeling fo       | Helga                                    | Sanner        | Øvrige finansiering                        |                                      |              | 19/03500   |
|                                                                      | Show                                              | 32428             | 6240    | Measurement    | 8 600 000  | 840710       | Klinikk         | Avdeling fo       | John Arne                                | Dahl          | Norges Forskningsr                         | 296199                               |              | 19/22434   |
|                                                                      | Show                                              | 31809             | 6230    | CROFT. En ran  | 225 000    | 103612       | Ortop           | Ortopedisk        | Kaare                                    | Midtgaard     | Sophies Minde Orto                         | 20-2019                              |              | 19/22372   |
|                                                                      | Show                                              | 31808             | 6230    | Norsk oversett | 448 342    | 714507       | Ortop           | Ortopedisk        | Helle Sundnes                            | Reiten        | Sophies Minde Orto                         | 27-2019                              |              | 19/22372   |
|                                                                      | Show                                              | 42251             | 6069    | Scandinavian P | 13 647 841 | 260701       | Klinikk         | Avdeling fo       | Tom Hemming                              | Karlsen       | Fondstiftelsen ved                         |                                      |              | 19/22398   |
|                                                                      | Show                                              | 31807             | 6230    | Fysisk form og | 475 682    | 714507       | Ortop           | Ortopedisk        | Marit                                    | Fure          | Sophies Minde Orto                         | 15-2019                              |              | 19/22372   |
|                                                                      | Show                                              | 35259             | 6300    | RehabNyttestu  | 784 000    | 361539       | Kreftkl         | Avdeling fo       | Cecilie                                  | Kiserud       | Radiumhospitalets                          | 195014                               |              | 19/12878   |
|                                                                      | Show                                              | 33642             | 6260    | Sexual challen | 3 285 000  | 361539       | Kreftkl         | Avdeling fo       | Cecilie                                  | Kiserud       | Kreftforeningen                            | 207558-2019                          |              | 19/06862   |
|                                                                      | Show                                              | 37591             | 6350    | NOPHO ALL-ST   | 3 000 000  | 530116       | Barne           |                   | Ellen                                    | Ruud          | NordForsk                                  | Proj.nr: 91172                       |              | 19/22370   |
|                                                                      | Show                                              | 35258             | 6300    | Metastatic mel | 180 175    | 150903       | Kreftkl         | Avdeling fo       | Marta                                    | Nyakas        | Radiumhospitalets                          | 195016                               |              | 19/12878   |
|                                                                      | Show                                              | 37077             | 6340    | DEPREDICT - A  | 2 500 000  | 712759       | Klinikk         |                   | Atle                                     | Bjørnerud     | EU                                         | E!13351                              |              | 19/20694   |

Det kan gjøres søk på feltene i registeret for å finne enkeltprosjekter eller lister over prosjekter.

| /* Medinsight (OUS) - Ekstern forsknings | stinansiering                                                                   |                                         |         |                |           |              |         |                  |                                   |                           |                        |
|------------------------------------------|---------------------------------------------------------------------------------|-----------------------------------------|---------|----------------|-----------|--------------|---------|------------------|-----------------------------------|---------------------------|------------------------|
| File Edit Tools View Report              | Help Gran                                                                       | ntor Patientname(v                      | iew/hid | e)             |           |              |         |                  |                                   |                           |                        |
|                                          | 1                                                                               | 00 🛃                                    | 2       |                |           |              |         |                  |                                   |                           |                        |
| (No prev. results)                       | Hov                                                                             | edmen                                   | У       |                |           |              |         |                  |                                   | Tips: Du trenger å angi k | complett numerisk vero |
| (4140) Forskningsregistre                | Prosjektnum                                                                     | mer 💌 er li                             | k som   |                |           | Søk          | Reset   |                  |                                   |                           |                        |
|                                          | Finansiering<br>Kilde<br>Klinikk<br>Kostnadsste<br>Prosjektlede<br>Prosjektlede | skilde<br>d<br>r etternavn<br>r fornavn | Î       |                |           |              |         | Aktive Prosjekti | er Stengte Prosjekter<br>Vis alle |                           |                        |
|                                          | Prosjektnum<br>×                                                                | mer                                     | - //.   |                |           |              |         |                  |                                   |                           |                        |
|                                          | Drag a column                                                                   |                                         |         |                |           |              |         |                  |                                   |                           |                        |
|                                          | Avdeling                                                                        | Prosjektnummer                          | Kilde   | Prosjekttittel | Beløp     | Kostnadssted | Klinikk | Avdeling         | Projektleder fornavn              | Prosjektleder etternavn   | Finansieringskilde     |
|                                          | Show                                                                            | 34035                                   | 6320    | Kardiovaskulæ  | 10 000    | 252004       | Barne   | Nyfødtinte       | Marlen Fossan                     | Aas                       | Øvrige Legater/S       |
|                                          | Show                                                                            | 34036                                   | 6320    | Hjertefunksjon | 50 000    | 252004       | Barne   | Nyfødtinte       | Marlen Fossan                     | Aas                       | Landsforeningen        |
|                                          | Show                                                                            | 34003                                   | 6320    | Type 1 diabete | 220 000   | 820799       | Klinikk | Avdeling fo      | Benedicte A.                      | Lie                       | Diabetesforbunde       |
|                                          | Show                                                                            | 37592                                   | 6350    | PRINTO-Evide   | 34 729    | 440906       | Klinikk | Avdeling fo      | Helga                             | Sanner                    | Øvrige finansierin     |
|                                          | Show                                                                            | 32428                                   | 6240    | Measurement    | 8 600 000 | 840710       | Klinikk | Avdeling fo      | John Arne                         | Dahl                      | Norges Forsknings      |
|                                          | -1                                                                              |                                         |         |                |           |              | ~ •     | A 1 1 1          |                                   | 1 A M 1                   |                        |

| Finansieringskilde   | • er ik som EU H             | lorizon | Søk Reset                        |       |             |            |               |                         |                      |               |                      |            |           |
|----------------------|------------------------------|---------|----------------------------------|-------|-------------|------------|---------------|-------------------------|----------------------|---------------|----------------------|------------|-----------|
| Opprett nytt prosj   | ekt manuelt                  |         |                                  |       |             |            |               |                         |                      |               |                      |            |           |
| Oversikt ove         | r alle prosjekte             | er      |                                  |       | Vis økonomi | Vis alle V | is Regnskap/I | forskningstøtte         |                      |               |                      |            |           |
| Dreg & column Header | heric to group by that oblar | și,     |                                  |       |             |            |               |                         |                      |               |                      |            | 1         |
| Avdeling             | Prosjektnum                  | Kilde   | Prosjekttittel                   | Beløp |             | Kostnadss  | Kinkk 🔺       | Avdeling                | Projektleder fornavn | Prosjektleder | . Finansieringskilde | Ephorte    | Public360 |
| Show                 | 37047                        | 6340    | EU + INTUL-VIEW                  |       | 6 554 8     | 70 150921  | Akuttklinik   | Avdeling for forskning  | Leiv Arne            | Rosseland     | EU Horizon           | 2015/18988 |           |
| Show                 | 37054                        | 6340    | HPerNav - High Performance so    |       | 8 000 0     | 00 910711  | Akuttidinik   | . Intervensjonssenteret | Ole Jacob            | Ele           | EU Horizon           | 2016/16567 |           |
| Show                 | 37048                        | 6340    | EU - WBEC                        |       | 9 286 0     | 75 910711  | Akuttidink    | . Intervensjonssenteret | Bangko               | Balasingham   | EU Horizon           | 2015/19125 |           |
| Show                 | 37059                        | 6340    | Personaised In-silico Cardiology |       | 4 840 4     | 70 910711  | Akuttidinik   | Intervensjonssenteret   | Espen W.             | Remme         | BU Horizon           |            | 17/16123  |

Det er også mulig å filtrere under de forskjellige «headinger» som ligger i registeret.

| Medinsight (OUS) - Ekstern forskning. | sfinansiering   |                    |                  |                                   |        |             | -                                                                       |                              |                      |               |                           |         |           |
|---------------------------------------|-----------------|--------------------|------------------|-----------------------------------|--------|-------------|-------------------------------------------------------------------------|------------------------------|----------------------|---------------|---------------------------|---------|-----------|
| File Edit Tools View Report           | t Help          |                    |                  |                                   |        |             |                                                                         |                              |                      |               |                           |         |           |
| 놀 🖈 🖥 🗟 🖗 🕷                           | 6 2             | GO                 |                  |                                   |        |             |                                                                         |                              |                      |               |                           |         |           |
|                                       |                 |                    |                  |                                   |        |             |                                                                         | Det k                        | an filtreres og s    | orteres       | på alle                   |         |           |
| (No prev. results)                    | Hove            | edmer              | ıy               |                                   |        |             |                                                                         |                              | heading              | er            |                           |         |           |
| - 💊 (3312) Forskningsregistre         |                 | • e                | r lik som        | Sok                               | Reset  |             |                                                                         | / /                          |                      |               |                           |         |           |
|                                       | Opprett nytt    | prosjekt manue     | ł                |                                   |        |             | /                                                                       |                              |                      |               |                           |         |           |
|                                       | Oversikt        | over alle p        | rosjekter        |                                   | Vis øk | onomi Vis a | le Vis Reg                                                              | nskap/Forskningstøtte        |                      |               |                           |         |           |
|                                       | Drag a column h | eader here to grou | p by that column |                                   |        | K           | K                                                                       | Ľ                            |                      |               |                           |         |           |
|                                       | Avdeling        | Prosjektnummer     | Kilde            | Prosjekttittel                    | Beløp  | Kostnadss   | Klnikk                                                                  | Avdeing                      | Projektleder fornavn | Prosjektleder | Finansieringskilde        | Ephorte | Public360 |
|                                       | > Show          |                    |                  | Longterm outcome after ACL injur  | 208    | 88 103950   | Ortopeds                                                                | Forsknings- og utvikling     | Guri                 | Ekås          | Sophies Minde Ortopedi AS |         |           |
|                                       | Show            | 30242              | 6202             | Min Plot - bedre forløp ved menta | 750    | 00 500810   | 20810 Klnikk.psy Forsknings- og utviking Kristne Lie Romm Helse Sør-Øst |                              |                      | 2017/14227    | 17/19158                  |         |           |
|                                       | Show            | 32341              | 6240             | 3D Cancer Genome Modeling for p   | 300    | 00 368039   | Kreftilinikken                                                          | Institutt for kreftforskning | Vessela              | Kristensen    | Norges Forskningsråd      |         | 17/18815  |

Tilgangen gjør også at det er mulig å lage pivot rett i registeret ved og «dra» headingene opp til det lysegrå feltet øverst i oversikten.

| Prosjekter /  | Avtaler      |                        |                |           |              |                              |
|---------------|--------------|------------------------|----------------|-----------|--------------|------------------------------|
| ag a column h | eader here t | o group by that column |                |           |              |                              |
| Avdeling      | Kilde        | Prosjekttittel         | Prosjektnummer | Beløp     | Kostnadssted | Klinikk                      |
| Chow          | 6320         | Prevention of seve     | 34017          | 5 454 545 | 850703       | Klinikk for laboratoriemedis |
| SHOW          |              |                        |                |           |              |                              |

| deling                                                                                                    | Prosjektnummer                                                                                                    | Kilde                | Prosjekttittel                                | Beløp     | Kostnadssted | Avdeling               | Projektleder fornavn  | Ephorte           | Public3 |
|----------------------------------------------------------------------------------------------------|----------------------------------------------------------------------------------------------------|----------------------|-----------------------------------------------|-----------|--------------|------------------------|-----------------------|-------------------|---------|
| Klinikk:                                                                                                    |                                                                                                    |                      |                                               |           |              |                        |                       |                   |         |
| Klinikk:                                                                                                    |                                                                                                    |                      |                                               |           |              |                        |                       |                   |         |
| Klinikk: Akuttklinikk                                                                                                    | en                                                                                                    |                      |                                               |           |              |                        |                       |                   |         |
| Klinikk: Barne- og ur                                                                                                    | ngdomsklinikken                                                                                                    |                      |                                               |           |              |                        |                       |                   |         |
| Klinikk: Direktørens                                                                                                    | stab                                                                                                    |                      |                                               |           |              |                        |                       |                   |         |
| Klinikk: Fellesposter                                                                                                    | r                                                                                                    |                      |                                               |           |              |                        |                       |                   |         |
| Klinikk: Hjerte-, lunç                                                                                                    | ge- og karklinikken                                                                                                    |                      |                                               |           | Her e        | er klinikkene list     | et opp, og ved å klik | ke på en klinikk  | (HHA)   |
| Klinikk: Klinikk for h                                                                                                    | ode, hals og rekonstruktiv                                                                                                    | kirurgi              |                                               |           | så           | ses alle finansie      | eringskilder som er r | egistrert for den | ne i    |
| Finansieringskik                                                                                                    | de: EEA and Norway Grants                                                                                                    |                      |                                               |           | re           | gisteret. Ved va       | lg av Helse Sør-Øst   | så kommer navn    | på      |
| Finansieringskik                                                                                                    | de: Extrastiftelsen                                                                                                    |                      |                                               |           | pros         | ektledere med          | denne finansieringe   | en opp, og ved å  | klikke  |
| Finansieringskik                                                                                                    | de: Fondstiftelsen ved Oslo                                                                                                    | universitetssykeh    | us                                            |           | på pro       | sjektleder så se       | s detaljer på prosje  | ktet(ene) som de  | enne e  |
| Finansieringskik                                                                                                    | de: Helse Sør-Øst                                                                                                    |                      |                                               |           |              |                        | ansvarlig for.        |                   |         |
| Prosjektlede                                                                                                    | er etternavn: Drolsum                                                                                                    |                      |                                               |           |              |                        |                       |                   |         |
|                                                                                                    | 3989                                                                                                    | 0 6051               | Late in-the-bag intraocular lens dislocation: | 3 117 000 | 136000       | Øyeavdelingen, Ullevål | Liv                   | 2016/16616        |         |
| Show                                                                                                    | 0,0,0                                                                                                    |                      |                                               |           |              |                        |                       |                   |         |
| Prosjektlede                                                                                                    | er etternavn: Moe                                                                                                    |                      |                                               |           |              |                        |                       |                   |         |
| Show     Prosjektlede     Prosjektlede                                                                                                    | er etternavn: Moe<br>er etternavn: Petrovski                                                                                                    |                      |                                               |           |              |                        |                       |                   |         |
| Show Prosjektlede Prosjektlede Prosjektlede                                                                                                    | er etternavn: Moe<br>er etternavn: Petrovski<br>er etternavn: Veiby                                                                              |                      |                                               |           |              |                        |                       |                   |         |
| Show     Prosjektlede     Prosjektlede     Prosjektlede     Show                                                                                   | er etternavn: Moe<br>er etternavn: Petrovski<br>e <b>r etternavn: Veiby</b><br>3989                                                              | 1 6051               | Retinal vessel diameter and retinal oximetr   | 3 117 000 | 138000       | Øyeavdelingen, Ullevål | Nina Charlotte        | 2016/16616        |         |
| Show     Prosjektlede     Prosjektlede     Prosjektlede     Show     Finansieringskild                                                             | er etternavn: Moe<br>er etternavn: Petrovski<br>er etternavn: Veiby<br>3989<br>de: Inven2                                                        | 1 6051               | Retinal vessel dameter and retinal oximetr    | 3 117 000 | 138000       | Øyeavdeingen, Ulevål   | Nina Charlotte        | 2016/16616        |         |
| Show           Prosjektlede           Prosjektlede           Prosjektlede           Show           Finansieringskilde           Finansieringskilde | er etternavn: Moe<br>er etternavn: Petrovski<br>er etternavn: Veiby<br>3989<br>de: Inven2<br>de: Kreftforeningen                                 | 1 6051               | Retinal vessel diameter and retinal oximetr   | 3 117 000 | 138000       | Øyeavdeingen, Ullevål  | Nina Charlotte        | 2016/16616        |         |
| Show     Prosjektlede     Prosjektlede     Prosjektlede     Show     Finansieringskile     Finansieringskile     Finansieringskile                 | er etternavn: Moe<br>er etternavn: Petrovski<br>er etternavn: Veiby<br>3989<br>de: Inven2<br>de: Kreftforeningen<br>de: National institute of He | 1 6051<br>alth (NIH) | Retinal vessel dameter and retinal oximetr    | 3 117 000 | 138000       | Øyeavdelingen, Ullevål | Nina Charlotte        | 2016/16616        |         |

For å kunne finne mer utfyllende informasjon om prosjektene eller for å lage oversikter som kan brukes i oppfølging, vil det være mer hensiktsmessig å lage en rapport som evt. kan lastes over i Excel.

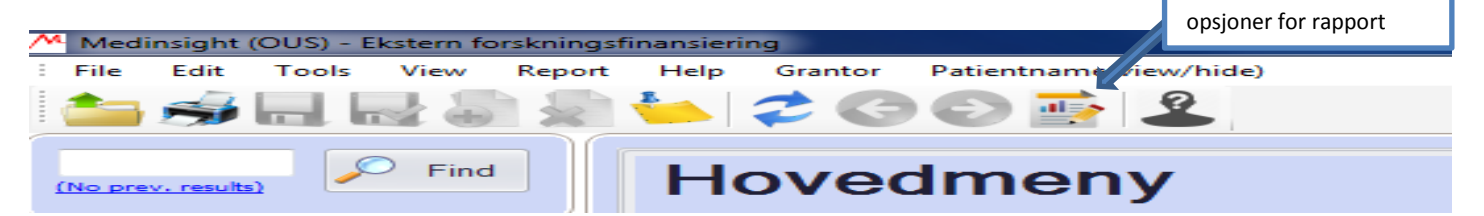

Dette bilde vil komme opp til utvelgelse av parametere som ønskes i rapporten. Det er mulig å lage pivot direkte i oppsettet, eller man kan eksportere den oppsatte rapporten til excel.

| Medins | Trykk her for å kjøre<br>det du vil ha med | e rapporten når du har huket a                                                            | v<br>a]                                  |                                        |             |        | Velg <b>Main</b> e<br>huke av det | ller <b>Menu</b> for å<br>du vil ha rapport på                                                     |
|--------|--------------------------------------------|-------------------------------------------------------------------------------------------|------------------------------------------|----------------------------------------|-------------|--------|-----------------------------------|----------------------------------------------------------------------------------------------------|
| Fil    | Edit Export                                | View Tools V                                                                              | Vindows He                               | elp<br>Idd Age                         | Timeline    | 🕑 Hint |                                   |                                                                                                    |
|        | Check all Clear                            | non checked Carokin<br>Header<br>Mottaker av melding<br>Finansieringskilde<br>Sist endret | Trykk her for å ek<br>annen løsning, f.e | corder  <br>sportere til<br>eks. Excel | Use time in | date   |                                   | <ul> <li>General info</li> <li>Superfields</li> <li>Avtale</li> <li>Main</li> <li>Manut</li> </ul> |
|        |                                            | Kontrakt<br>Kommentar<br>Seksjon<br>Avdeling                                              |                                          |                                        |             |        |                                   |                                                                                                    |
|        |                                            | Klinikk overhead<br>Sentral overhead<br>Samarbeidspartnere:<br>Finansieringskildens re    | feransenumme                             | r                                      |             |        |                                   |                                                                                                    |
|        |                                            | Klinikk<br>Overhead kostnadste<br>Ekstern revisjon<br>Prosjektslutt                       | d                                        | •                                      |             |        |                                   |                                                                                                    |

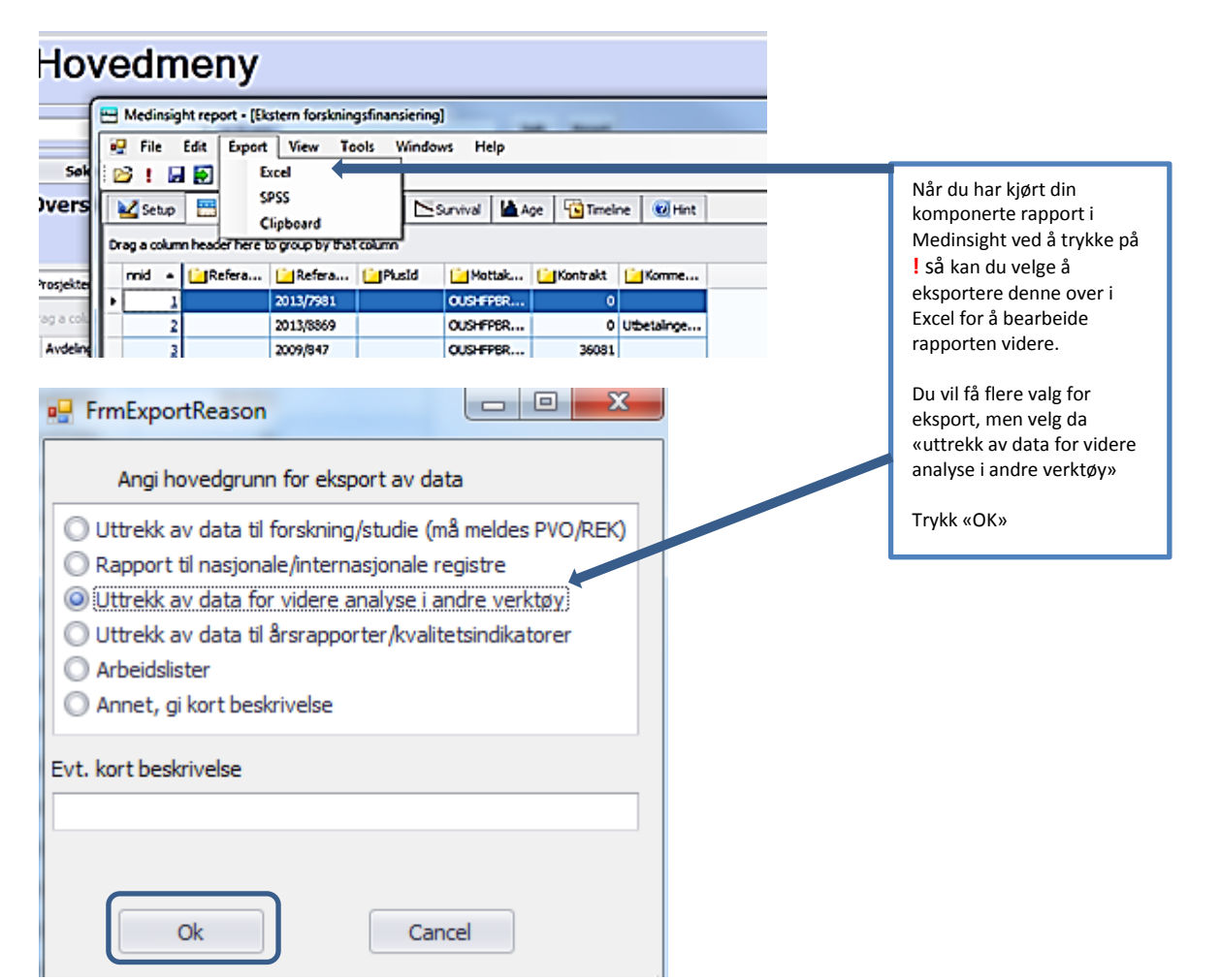

# **Forsker-Rolle**

- Gir tilgang til databasen
- Kan søke om prosjektnummer
- Se prosjektoversikt i listeform, kunne bruke filtrene og lage pivot til eget bruk og ønske
- Tilgang til rapport-oppsett og kunne lage egne rapporter (se mulighetene beskrevet i Standard-rollen over)
- Overføre egne rapporter til Excel for videre bearbeidelse
- Skrive ut i listeform

Forsker rolle kan ikke;

- Klikke seg inn på enkeltprosjekter
- Endre prosjekt
- Stenge prosjekt
- Slette prosjekter

De som klarer seg med Forsker rollen er personer som;

- trenger å få prosjektnummer til sitt prosjekt/søke for andres prosjekt
- trenger oversikt over eksternfinansierte prosjekter ved klinikk/OUS aktive og stengte
- lager oversikter for oppfølging, rapportering og opprydding i prosjekter
- følger opp livsløpet til prosjektene for å innhente data/dokumentasjon til endringer, og kunne besvare henvendelser i forhold til statistikk, rapportering og kontrakter (det ligger lenker til OUS arkivet P360 for alle prosjekter, alternativ ePhorte på eldre og stengte prosjekter).

#### Åpningsbildet i Medinsight for Forsker rollen vil være;

| Medinsight (OUS) - Ekstern forsknings<br>File Edit Tools View Report | ight (DUS) - Extern forskningsfinansiering<br>Edit Tools View Report Help Grantor Patientname(view/hide)<br>Edit Tools View Report Help Grantor Patientname(view/hide) |                                                                      |           |                         |            | Trykk he<br>aktive/p     | r for<br>ågåe | å filtrer<br>nde pro          | re på<br>isjekter<br>T | Trykk her for å filtrere<br>på Stengte prosjekter<br>Her vises alle prosjekter. |                     |                            |                             |         |           |
|----------------------------------------------------------------------|----------------------------------------------------------------------------------------------------|----------------------------------------------------------------------|-----------|-------------------------|------------|--------------------------|---------------|-------------------------------|------------------------|---------------------------------------------------------------------------------|---------------------|----------------------------|-----------------------------|---------|-----------|
| 💊 (4140) Forskningsregistre                                          |                                                                                                    | ▼ er lik s                                                           | om        |                         |            | Aktive                   | Prosjekter    | Stengte Pro<br>Vis all        | sjekter                |                                                                                 | Her vise<br>både på | s alle prosj<br>gående og  | ekter,<br>stengte           |         |           |
|                                                                      | Prosjekter Av<br>Drag a column hea                                                                                                    | Prosjekter Avtaler Drag a column header here to group by that column |           |                         | Vis alle   |                          |               |                               |                        |                                                                                 |                     |                            |                             |         |           |
|                                                                      | Avdeling                                                                                                    | Prosjektnummer                                                       | Kilde     | Prosjekttittel          | Beløp      | eløp Kostnadssted Klinik |               | Avdeling Projektleder fornavn |                        | Prosjektleder etternavn                                                         |                     | Finansieringskilde         | Finansieringskilde ref. nr. | Ephorte | Public360 |
|                                                                      | Show                                                                                                    | 3                                                                    | 1918 6231 | Frikjøp til poliklinisk | 3 600 000  | 103623                   | Ortopedi      | Ortopedisk avd                | Kjetil Harald          | Hvaal                                                                           |                     | Sophies Minde              |                             |         | 19/23619  |
|                                                                      | Show                                                                                                    | 3                                                                    | 4035 6320 | Kardiovaskulær hel      | 10 000     | 252004                   | Barne-o       | Nyfødtintensiv                | Marlen Fossan          | Aas                                                                             |                     | Øvrige Legater/Stiftelse   |                             |         | 19/23551  |
|                                                                      | Show                                                                                                    | 3                                                                    | 4036 6320 | Hjertefunksjon og       | 50 000     | 252004                   | Barne-o       | Nyfødtintensiv                | Marlen Fossan          | Aas                                                                             |                     | Landsforeningen uvente     | 5/2019                      |         | 19/23549  |
|                                                                      | Show                                                                                                    | 3                                                                    | 4003 6320 | Type 1 diabetes dis     | 220 000    | 820799                   | Klinikk fo    | Avdeling for m                | Benedicte A.           | Lie                                                                             |                     | Diabetesforbundet          |                             |         | 19/23036  |
|                                                                      | Show                                                                                                    | 3                                                                    | 7592 6350 | PRINTO-Evidence         | 34 729     | 440906                   | Klinikk fo    | Avdeling for re               | Helga                  | Sanner                                                                          |                     | Øvrige finansieringskilder |                             |         | 19/03500  |
|                                                                      | Show                                                                                                    | 3                                                                    | 2428 6240 | Measurement of Bi       | 8 600 000  | 840710                   | Klinikk fo    | Avdeling for mi               | John Arne              | Dahl                                                                            |                     | Norges Forskningsråd (N    | 296199                      |         | 19/22434  |
|                                                                      | Show                                                                                                    | 3                                                                    | 1809 6230 | CROFT. En randomi       | 225 000    | 103612                   | Ortopedi      | Ortopedisk avd                | Kaare                  | Midtgaard                                                                       | ł                   | Sophies Minde Ortopedi AS  | 20-2019                     |         | 19/22372  |
|                                                                      | Show                                                                                                    | 3                                                                    | 1808 6230 | Norsk oversettelse      | 448 342    | 714507                   | Ortopedi      | Ortopedisk avd                | Helle Sundnes          | Reiten                                                                          |                     | Sophies Minde Ortopedi AS  | 27-2019                     |         | 19/22372  |
|                                                                      | Show                                                                                                    | 4                                                                    | 2251 6069 | Scandinavian PSC b      | 13 647 841 | 260701                   | Klinikk fo    | Avdeling for tr               | Tom Hemming            | Karlsen                                                                         |                     | Fondstiftelsen ved Oslo    |                             |         | 19/22398  |
|                                                                      | Show                                                                                                    | 3                                                                    | 1807 6230 | Fysisk form og livsk    | 475 682    | 714507                   | Ortopedi      | Ortopedisk avd                | Marit                  | Fure                                                                            |                     | Sophies Minde Ortopedi AS  | 15-2019                     |         | 19/22372  |
|                                                                      | Show                                                                                                    | 4                                                                    | 0168 6051 | Strategiske forskni     | 12 000 000 | 830903                   | Klinikk fo    | Avdeling for pa               | Ying                   | Chen                                                                            |                     | Helse Sør-Øst              | 13/00428-54                 |         | 19/14902  |
|                                                                      | Show                                                                                                    | 3                                                                    | 5259 6300 | RehabNyttestudien       | 784 000    | 361539                   | Kreftkini     | Avdeling for kr               | Cecile                 | Kiserud                                                                         |                     | Radiumhospitalets Legater  | 195014                      |         | 19/12878  |

Forsker rollen har adgang til å søke om å få tildelt prosjektnummer;

**NB!** Det skal <u>ikke</u> søkes om prosjektnummer for driftsprosjekter eller investeringsprosjekter i Medinsight. Da benyttes skjemaet som tidligere og sendes direkte inn til regnskap på <u>oushfpbregnskapprosjekt@ous-hf.no</u>

Vennligst **ikke trykk på «søk om nytt prosjekt» hvis du kun skal se på skjemaet**. Det legges nye tomme linjer i registeret som må slettes av administrator.

| Medinsight (OUS) - Ekstern forsknings | sfinansiering                             |                                                        |                                        |                                                   |                                                  |                          |                         |      |
|---------------------------------------|-------------------------------------------|--------------------------------------------------------|----------------------------------------|---------------------------------------------------|--------------------------------------------------|--------------------------|-------------------------|------|
| File Edit Tools View Report           | Help Grantor Patientname(view/            | hide)                                                  |                                        |                                                   |                                                  |                          |                         |      |
| 놀 🥩 🖬 🗟 🎝 🔊                           | 🖕 🍃 🎯 🥑 📑 🗳                               |                                                        |                                        |                                                   |                                                  |                          |                         |      |
| (No prev. results)                    | Hovedmeny                                 | <b>Trykk <u>kun</u> her for</b><br>(det legges til nye | <b>å søke om p</b><br>linjer i registe | r <b>osjekt nummer til</b><br>eret uten data hvis | <b>ditt <u>nye</u> pros</b> j<br>disse ikke fyll | j <b>ekt.</b><br>es ut). |                         |      |
| (4140) Forskningsregistre             | Tar lik som                               | 1                                                      | Søk Re                                 | eset                                              |                                                  |                          |                         |      |
|                                       | Søk om nytt prosjekt                      |                                                        |                                        | Aktive Prosjekter                                 | Stengte Prosjekter<br>Vis alle                   |                          |                         |      |
|                                       | Prosjekter Avtaler                        |                                                        |                                        |                                                   |                                                  |                          |                         |      |
|                                       | Drag a column header here to group by tha |                                                        |                                        |                                                   |                                                  |                          |                         |      |
|                                       | Avdeling Prosjektnummer                   | Kilde Prosjekttittel                                   | Beløp                                  | Kostnadssted Klinikk                              | Avdeling                                         | Projektleder fornavn     | Prosjektleder etternavn | Fina |
|                                       | Show 319                                  | 18 6231 Frikjøp til poliklinis                         | k 3 600 000                            | 103623 Ortoped                                    | Ortopedisk avd                                   | Kjetil Harald            | Hvaal                   | Sopl |
|                                       | Show 340                                  | 35 6320 Kardiovaskulær h                               | el 10 000                              | 252004 Barne- o                                   | Nvfødtintensiv                                   | Marlen Fossan            | Aas                     | Øvri |

Dette skjemaet kommer opp når det trykkes på «søk om nytt prosjekt» og alle de aktive feltene er obligatoriske og må fylles ut.

| Ekstern for                     | skningsfinansiering                                                                                             |                                              |                                                        |
|---------------------------------|----------------------------------------------------------------------------------------------------|----------------------------------------------|--------------------------------------------------------|
| Prosjektinformasjon             | Hielpeteket kommer from pår du etår                                                                             |                                              |                                                        |
|                                 | med museneker på felttittel                                                                                     |                                              |                                                        |
| Prosjektnummer                  | med musebeker ba feitiltei                                                                                      | Prosjektleder fornavn                        |                                                        |
| Kontrakt                        |                                                                                                    | Prosjektleder etternavn                      |                                                        |
| Prosjekttype                    | •                                                                                                    | Prosjektleder epost                          |                                                        |
| Kilde                           |                                                                                                    | Epost Adm Støttepersonell                    |                                                        |
| Prosjekttittel                  |                                                                                                    | Sist endret                                  |                                                        |
| Tildelt beløp                   |                                                                                                    | ModifiedBy                                   |                                                        |
| Belaste overhead?               |                                                                                                    | Finansieringskilde                           | ·                                                      |
| Sentral overhead                |                                                                                                    | Spesifisering av finansierings               | kilde                                                  |
| Klinikk overhead                |                                                                                                    | Finansieringskildens referans                | enummer                                                |
| Overhead kostnadsted            |                                                                                                    | Prosjektrolle                                | · · · · · · · · · · · · · · · · · · ·                  |
|                                 |                                                                                                    | Samarbeidspartnere:                          |                                                        |
| Kostnadssted                    |                                                                                                    |                                              |                                                        |
| Klinikk                         |                                                                                                    | Prosjektstart                                | <b>~</b>                                               |
| Avdeling                        |                                                                                                    | Prosjektslutt                                | -                                                      |
| LinjeLeder                      |                                                                                                    | Referanse gammelt ephorter                   | hummer                                                 |
| Linjeleder epost                |                                                                                                    | Lenke til sak i ePhorte                      |                                                        |
| Seksjon                         |                                                                                                    | Referanse Public360                          |                                                        |
| Ekstern revisjon                |                                                                                                    | Lenken til sak Public360                     |                                                        |
|                                 |                                                                                                    | Mottaker av melding                          |                                                        |
| Kommentar                       |                                                                                                    | _                                            |                                                        |
|                                 |                                                                                                    | D                                            | e 3 avhukings-boksene må sjekkes av, og dette          |
|                                 |                                                                                                    | b                                            | ekrefter av søker har satt seg inn i retningslinjen    |
|                                 |                                                                                                    | 0                                            | g at prosiektet det søkes prosiektnummer til er        |
|                                 |                                                                                                    | fc                                           | arankret i linien                                      |
|                                 |                                                                                                    |                                              |                                                        |
|                                 | Retningslinje for virksomhet med særskilt finansiering:                                                         | http://ehandbok.ous-hf.no/document/64254/fie | elds/23                                                |
|                                 | Jeg er kjent med de interne retningslinjene for eks                                                             | tern finansiering                            |                                                        |
|                                 | Jeg er kjent med at det sendes bekreftelsesEpost                                                                | ved innsendelse av søknad til søker og avd.  | Piusia                                                 |
|                                 | leder/støttepersonell                                                                                           |                                              | Når <u>alle</u> felt er fylt inn og filer lastet opp – |
|                                 | Prosjektet er forankret i linjen ved min klinikk                                                                | Canding                                      | trykkes Send inn                                       |
|                                 |                                                                                                    | Send Inn                                     |                                                        |
|                                 |                                                                                                    |                                              |                                                        |
| Vedlegg                         | Her lastes det opp tildelingsbrev og kor                                                                        | htrakt/samarbeidsavtale, evt. det            |                                                        |
| Drag a column header here to gr | som bekrefter at det har blitt gitt ørem                                                                        | erkede midler til et nytt prosjekt.          |                                                        |
| Filnavn                         | Det kan pr i dag lastes opp 2 filer som o                                                                       | lokumentasjon.                               | Ŷ                                                      |
|                                 |                                                                                                    |                                              |                                                        |
|                                 |                                                                                                    |                                              |                                                        |
| Vis Fil                         | Last Opp Fil Slett Fil                                                                                          |                                              |                                                        |
|                                 | The second second second second second second second second second second second second second second second se |                                              |                                                        |

En del felt er selvforklarende og det er hjelpetekst for alle felt hvis du står med musepeker på felttittel, slik at det er beskrevet hva som skal fylles inn.

#### Viktig å passe på i tillegg;

- **Prosjekttittel** skal være tittel på forskningsprosjektet, ikke en beskrivelse av hva midlene er til (ikke skriv lønnsmidler til X eller Y eller annen beskrivelse. Det er prosjekttittel som midlene er søkt og gitt til som gjelder.
- **Beløp** er <u>alltid</u> i NOK, og er det gitt i annen valuta så skal dette omregnes og kurs benyttes settes i kommentarfeltet.
- Beløp som settes inn er det som er gitt til OUS-HF og ikke det som er gitt f.eks. til et konsortium totalt.
- Kostnadssted er det som er gjeldende for hvor prosjektet skal belastes.
- Linjeleder her puttes inn nærmeste leder eller leder som er ansvarlig for kostnadsstedet. Dersom dette er samme som prosjektleder, legges det inn leder på nivå over.
- **Finansieringskilde** får opp mange forskjellige mulige valg i nedtrekks meny. Her velges <u>alltid</u> den som originalt har gitt midlene til prosjektet. F.eks. midler gitt fra NFR via et annet helseforetak velges Norges forskningsråd. Midler sponset av et privat firma, men gitt til en offentlig utenlandsk partner så er det det private firmaet som er finansieringskilden mens den offentlige partner er kun samarbeidspart. Dersom du/dere ikke finner finansieringskilden som et valg i menyen, så velges «øvrige finansieringskilder» eller «øvrige legater/ stiftelser eller fond». Navn på tildeler fylles så ut i feltet «spesifisering av finansieringskilde».

Er du/dere i tvil om finansieringskilde så er det bare å ta kontakt med oss i Forskningsstøtte.

- **Spesifisering av finansieringskilde** fylles også ut der det er gitt midler via et spesifikt program under en navngitt kilde. F.eks. Rosa Sløyfe settes inn i feltet der man har valgt Kreftforeningen som finansieringskilde. Eller FRIMEDBIO der man har valgt Norges Forskningsråd som finansieringskilde.
- Finansieringskildens referansenummer er viktig å fylle inn dersom det finnes på tildelingsbrev/avtaler. Dette forenkler all korrespondanse om prosjektet.
   Dersom det mangler referanse nummer på tildelingen, vennligst legg inn N/A slik at skjemaet ikke får en feilmelding.
- **Prosjektrolle** velges ut fra nedtrekks meny. Velges «prosjekteier med samarbeidspartnere» eller «samarbeidspartner», så skriv inn navn på samarbeidspartnere i feltet under. Dersom du selv kun er samarbeidspartner og velger dette i menyen, fyller du kun N/A i feltet for «samarbeidspartnere». Da får du ikke feilmelding i skjemaet.

I skjemaet finnes denne boksen;

| Retningslinje for virksomhet med særskilt finansiering: <u>http://ehandbok.ous-hf.no/document/</u>                  | 14254/fields/23                                                                                                    |
|----------------------------------------------------------------------------------------------------|----------------------------------------------------------------------------------------------------|
| Jeg er kjent med de interne retningslinjene for ekstern finansiering                                                | Når det trykkes <b>Send inn,</b> så går det en kvittering                                                           |
| Jeg er kjent med at det sendes bekreftelsesEpost ved innsendelse av søknad til søker og av<br>leder/støttepersonell | til prosjektleder, adm.mail som er fylt inn,<br>økonomileder i klinikk blir fylt inn på bakgrunn av<br>kostnadssted |
| Send inn                                                                                                    |                                                                                                    |

De 3 avhukings-boksene **må** sjekkes av, og dette bekrefter av prosjektleder/ utfyller på vegne av prosjektleder har satt seg inn i retningslinjen for OUS-HF og at prosjektet det søkes prosjektnummer til er forankret i linjen. **NB!** Kun linjeleder har fullmakt til å treffe økonomiske disposisjoner på vegne av Oslo universitetssykehus HF. Prosjektleders oppgaver er knyttet til gjennomføring av prosjektet/aktiviteten og at midlene benyttes i overensstemmelse med de betingelser som ligger til grunn for bevilgningen. Det følger imidlertid ingen økonomiske fullmakter til rollen og oppgaven som prosjektleder.

Så trykkes **Send inn**, og skjemaet blir lastet inn som egen prosjektlinje i EFP registeret, og rollene Økonomi og Regnskap/Forskerstøtte vil gjøre sine oppgaver relatert til å fullføre prosjektnummer-tildelingen. Prosjektleder og den som er ført opp med mail i feltet «Epost AvdLeder/Adm Støttepersonell» vil motta en kvitteringsmail på at det er sendt inn skjema for prosjektnummer. I tillegg vil det sendes en mail til økonomileder i klinikk basert på kostnadssted som er lagt inn.

# Økonomi-Rolle

- Gir tilgang til databasen
- Klikke seg inn på enkeltprosjekter for å supplere informasjon om Overhead og Kilde
- Kan søke om prosjektnummer
- Endre prosjekt
- Stenge prosjekt
- Se prosjektoversikt i listeform, kunne bruke filtrene og lage pivot til eget bruk og ønske
- Tilgang til rapport-oppsett og kunne lage egne rapporter (se mulighetene beskrevet i Standard-rollen over)
- Overføre egne rapporter til Excel for videre bearbeidelse
- Skrive ut i listeform

Økonomi rolle kan ikke;

- Tildele eller fylle inn prosjektnummer
- Slette prosjekter

De som bør ha økonomi rollen er personer som;

- trenger å søke prosjektnummer for andres prosjekt, samt endre og stenge aktive prosjekter
- trenger adgang til å gå inn på enkelt prosjekter for å skrive/endre direkte i registeret
- trenger oversikt over eksternfinansierte prosjekter ved klinikk/OUS aktive og stengte
- lager oversikter for oppfølging, rapportering og opprydding i prosjekter
- følger opp livsløpet til prosjektene for å innhente data/dokumentasjon til endringer, og kunne besvare henvendelser i forhold til statistikk, rapportering og kontrakter (det ligger lenker til OUS arkivet P360 for alle prosjekter, alternativ ePhorte på eldre og stengte prosjekter).

1

Åpningsbildet i Medinsight for Økonomi rollen vil være;

| File Edit Tools View Report                            | Help Grantor Patientname(view/hide)                |                                          |                      | Oversiktsbildet<br>prosjektene son                          | for økonomi-rollen<br>n trenger å åpnes f | n vil inneholde linjer for de<br>for å fullføre skjema med «kilde», |  |  |
|--------------------------------------------------------|----------------------------------------------------|------------------------------------------|----------------------|-------------------------------------------------------------|-------------------------------------------|---------------------------------------------------------------------|--|--|
| (No prov. results)                                     | Hovedmeny                                          |                                          |                      | (8%) og «klinikk overhead» (10%) og «Overhead kostnadssted» |                                           |                                                                     |  |  |
| (4141) Forskningsregistre     Hertefunksjon og promatu | ▼ er lik som                                       | Søk Reset                                |                      | Så trykkes <b>Lagre</b>                                     | •                                         |                                                                     |  |  |
| Hietefunksjon og p                                     | Søk om nytt prosjekt                               | Aktive Prosjekter                        | Stengte Prosjekter   |                                                             |                                           |                                                                     |  |  |
|                                                        | Oversikt for økonomi                               | Vis økonomi                              | Vis alle             |                                                             | Kontrakt                                  |                                                                     |  |  |
|                                                        |                                                    | Vis kun prosjekter                       | Vis alle pros        | iekter i                                                    | Prosjekttype                              | Forskning og innovasjon 🔻                                           |  |  |
|                                                        |                                                    | økonomi skal johno mod                   | vis alle pros        |                                                             | Kilde                                     | Forskringsporozialet                                                |  |  |
|                                                        | Prosiekter Avtaler                                 | okonomi skariobbe med                    | registeret           | Prosjektittel Porskningsprosjekt                            |                                           |                                                                     |  |  |
|                                                        | Drag is column reader here to group by that column |                                          |                      |                                                             | Belaste overhead?                         | 12                                                                  |  |  |
|                                                        | Avdeling Prosjektnummer Kilde                      | Prosjektititel Belop Kostnadissted Kinkk | c Avdeling Projekted | er fornavn Prosjektleder etterna                            | <sup>III</sup> Sentral overhead           | 8                                                                   |  |  |
|                                                        |                                                    |                                          |                      |                                                             | Klinikk overhead                          | 10 -                                                                |  |  |
|                                                        |                                                    | 1                                        |                      |                                                             | Overhead kostnadsted                      |                                                                     |  |  |
|                                                        |                                                    |                                          |                      |                                                             |                                           |                                                                     |  |  |
|                                                        |                                                    |                                          |                      |                                                             |                                           |                                                                     |  |  |
|                                                        |                                                    |                                          |                      |                                                             |                                           |                                                                     |  |  |

Når det kommer inn søknader om prosjektnummer så vil disse legge seg under hverandre i listeform. Filtrer på klinikk for så å ta de som er «dine» og som skal ha supplerende utfylling.

I dette bilde ligger det ingen utestående prosjekter som trenger å behandles.

Du fyller inn de postene som står listet i boksene over, og ser over at annen informasjon er riktig utfylt av søkeren (hvis ikke dette er gjort av deg for søker).

Sjekk mot de opplastede filene på prosjektet, for å sikre at finansieringskilde er riktig oppført slik at du setter inn riktig firesifret regnskapskilde. Husk at her velges <u>alltid</u> den som originalt har gitt midlene til prosjektet som førende. F.eks. midler gitt fra NFR via et annet helseforetak – velges Norges forskningsråd som har en egen kilde 6240.

Når du trykker «**Lagre**» så vil prosjektet «forsvinne» fra listen under Vis økonomi og dukke opp i listeform hos Regnskap rollen.

Du vil kunne se alle de opprettede prosjektene i registeret ved å trykke på «Vis Alle».

Dersom du i Økonomi rollen skal være den som søker om prosjektnummer og ikke har delegert dette til prosjektleder/forskere via Forsker rollen, så gjelder følgende;

Økonomi rollen har adgang til å søke om å få tildelt prosjektnummer på vegne av andre;

**NB!** Det skal <u>ikke</u> søkes om prosjektnummer for driftsprosjekter eller investeringsprosjekter i Medinsight. Da benyttes skjemaet som tidligere og sendes direkte inn til regnskap på <u>oushfpbregnskapprosjekt@ous-hf.no</u>

Vennligst **ikke trykk på «søk om nytt prosjekt» hvis du kun skal se på skjemaet**. Det legges nye tomme linjer i registeret som må slettes av administrator.

Du kan klikke deg inn på eksisterende tildelte prosjekt, og få opp samme bildet hvis du ønsker å se utformingen av skjemaet.

| Medinsight (OUS) - Ekstern forskningsf | inansiering       |                      |                            |                                                  |                                  |                               |                                       |                                       |                          |                         |      |
|----------------------------------------|-------------------|----------------------|----------------------------|--------------------------------------------------|----------------------------------|-------------------------------|---------------------------------------|---------------------------------------|--------------------------|-------------------------|------|
| File Edit Tools View Report            | Help Grantor      | Patientname(view/hid | le)                        |                                                  |                                  |                               |                                       |                                       |                          |                         |      |
| 늘 🥩 🔜 🔜 🔊 👷                            | 🍋 😂 🄇             | ) 🖸 🛃 🌋              |                            |                                                  |                                  |                               |                                       |                                       |                          |                         |      |
| (No prey, results)                     | Hove              | dmeny                | Trykk <u>k</u><br>(det leg | <mark>aun her for å</mark> s<br>gges til nye lin | ø <b>ke om p</b><br>jer i regist | rosjekt numr<br>eret uten dat | n <mark>er til di</mark><br>a hvis di | tt <u>nye</u> prosj<br>sse ikke fylle | j <b>ekt.</b><br>25 ut). |                         |      |
| - (4140) Forskningsregistre            |                   | • Ik som             |                            |                                                  | Søk R                            | eset                          |                                       |                                       |                          |                         |      |
|                                        | Søk om ny         | /tt prosjekt         |                            |                                                  |                                  | Aktive Pros                   | ijekter St                            | engte Prosjekter                      |                          |                         |      |
|                                        |                   |                      |                            |                                                  |                                  |                               |                                       | Vis alle                              |                          |                         |      |
|                                        |                   |                      |                            |                                                  |                                  |                               |                                       |                                       |                          |                         |      |
|                                        | Prosjekter Av     | taler                |                            |                                                  |                                  |                               |                                       |                                       |                          |                         |      |
|                                        | Drag a column hea |                      |                            |                                                  |                                  |                               |                                       |                                       |                          |                         |      |
|                                        | Avdeling          | Prosjektnummer       | Kilde                      | Prosjekttittel                                   | Beløp                            | Kostnadssted                  | Klinikk                               | Avdeling                              | Projektleder fornavn     | Prosjektleder etternavn | Fina |
|                                        | Show              | 31918                | 6231                       | Frikjøp til polikinisk                           | 3 600 000                        | 103623                        | Ortoped                               | Ortopedisk avd                        | Kjetil Harald            | Hvaal                   | Sop  |
|                                        | Show              | 34035                | 6320                       | Kardiovaskulær hel                               | 10 000                           | 252004                        | Barne- o                              | Nvfadtintensiv                        | Marlen Fossan            | Aas                     | Øw   |

Dette skjemaet kommer opp når en med økonomirolle trykker på «søk om nytt prosjekt».

Her er alle felt tilgjengelig for utfylling, unntatt prosjektnummer.

Dersom du som fyller ut skjemaet for forsker, så pass på og fyll inn alle feltene.

I motsetning til hos Forsker rollen, så er ikke feltene satt som obligatoriske. Det betyr at det **påhviler et ansvar om å fylle ut all informasjon fullstendig** for de med økonomi-rolle, dersom de fyller ut skjemaet på vegne av Prosjektleder/ Forsker.

| Ekstern                                                                                                    | forskningsfinansiering                                                                                                    | Alle felt skal fylles ut, med unntak av                                                                                                    | r prosjektnummer og evt.                                                                                  |
|----------------------------------------------------------------------------------------------------|----------------------------------------------------------------------------------------------------|----------------------------------------------------------------------------------------------------|----------------------------------------------------------------------------------------------------|
| 1) Forskningsregistre   ?   Prosjektmummer Kontrakt Prosjekttype Kide Prosjekttyte Kide Prosjekttite! Tidelt belop Belaste overhead? Sentral overhead Kinik overhead Kontrakt Avdeling Seksjon Bistern revisjon Kommentar |                                                                                                    | arkivreferanse til sakarkivet Public 3<br>Prosjektieder fornavn<br>Prosjektieder etternavn<br>Prosjektieder etternavn<br>Brossektieder epost<br>Brossektieder<br>Brossektiede<br>Brossektiole<br>Brossektiole<br>Brossektiole<br>Brossektiole<br>Brossektiole<br>Brossektiole<br>Brossektiole<br>Beferanse eposternummer<br>Referanse eposternummer<br>Referanse eposternummer<br>Beferanse eposternummer<br>Beferanse eposternummer | 60                                                                                                    |
|                                                                                                    | Retningslinje for virksomhet med særskilt finansiering<br>Jeg er kjent med de interne retningslinjene for ek<br>Jeg er kjent med at det sendes bekreftelseslipos<br>Here/stattepersonel<br>Prosjektet er forankret i linjen ved min klinikk | thtp://ehandbok.ous.hf.no/document/64254/fields/23 kstern finansiering t ved innsendelse av seknad til seker og avd.     Lagre                                                                                                    | Når alle felt er utfylt og<br>tildelingsbrev/ kontrakter er laste<br>opp, trykkes det på « <b>Lagre</b> » |
| Vedlegg Drag a column header here to group Filnavn                                                                                                    | Her lastes det opp tildelingsbrev og kontr<br>som bekrefter at det har blitt gitt øremer<br>Det kan pr i dag lastes opp 2 filer som dol                                                                                                    | rakt/samarbeidsavtale, evt. det<br>rkede midler til et nytt prosjekt.<br>kumentasjon.                                                                                                    |                                                                                                    |

En del felt er selvforklarende og det er hjelpetekst for alle felt hvis du står med musepeker på felttittel, slik at det er beskrevet hva som skal fylles inn.

#### Viktig å passe på i tillegg;

- Prosjekttittel skal være tittel på forskningsprosjektet, ikke en beskrivelse av hva midlene er til (ikke skriv lønnsmidler til X eller Y eller annen beskrivelse. Det er prosjekttittel som midlene er søkt og gitt til som gjelder.
- **Kilde** velges ut fra hvem som sponser studien. Sjekk mot de opplastede filene på prosjektet at her velges alltid den som originalt har gitt midlene til prosjektet som førende. F.eks. midler gitt fra NFR via et annet helseforetak velges Norges forskningsråd som har en egen kilde 6240.
- Beløp er <u>alltid</u> i NOK, og er det gitt i annen valuta så skal dette omregnes og kurs benyttes settes i kommentarfeltet. Beløpet som skal settes inn er det som er gitt til OUS-HF og ikke det som er gitt f.eks. til et konsortium totalt
- **Belaste Overhead** velges i nedtrekk som Ja eller Nei. Ved OUS gjelder følgende retningslinjer for internt dekningsbidrag (overhead) for alle enheter/prosjekter med ekstern finansiering (øremerkede midler som salderes/er overførbare);
  - Sentral overhead er 8 % og skal alltid velges i nedtrekks menyen
    - Det er følgende unntak: Nasjonale og regionale kvalitetsregistre Kreftregisteret Prosjekter med finansiering fra Kreftforeningen Andre gaver/donasjoner som forvaltes av sykehuset der ikke bidragsyter godtar internt dekningsbidrag (overhead) Alle andre unntak skal godkjennes av viseadministrerende direktør for økonomi og finans.
  - Klinikk overhead er i utgangspunktet 10 % og det er det som skal velges. Det er opp til klinikkleder om vedkommende vil velge å ettergi (alt eller deler av OH) på forespørsel.

Det er finansieringskilder som Extrastiftelsen, KLINBEFORSK, HSØ innovasjonsmidler for å nevne noen, som ikke aksepterer at det trekke OH av deres midler. Dette skal stå opplyst i kontraktsvilkår som godtas ved en tildeling.

- **OH kostnadssted og Kostnadssted** er det som er gjeldende for hvor prosjektet skal belastes, og hvor OH skal føres. Klinikk, Avdeling og seksjon vil komme inn automatisk på bakgrunn av oppført kostnadssted.
- Ekstern revisjon skal velges ja dersom det står oppført i kontraktsvilkår fra finansieringskilde.
- Finansieringskilde får opp mange forskjellige mulige valg i nedtrekks meny. Her velges <u>alltid</u> den som originalt har gitt midlene til prosjektet. F.eks. midler gitt fra NFR via et annet helseforetak velges Norges forskningsråd. Midler sponset av et privat firma, men gitt til en offentlig utenlandsk partner så er det det private firmaet som er finansieringskilden mens den offentlige partner er kun samarbeidspart. Dersom du/dere ikke finner finansieringskilden som et valg i menyen, så velges «øvrige finansieringskilder» eller «øvrige legater/ stiftelser eller fond». Navn på tildeler fyll så ut i feltet «spesifisering av finansieringskilde».

Er du/dere i tvil om finansieringskilde så er det bare å ta kontakt med oss i Forskningsstøtte.

- Spesifisering av finansieringskilde fylles også ut der det er gitt midler via et spesifikt program under en navngitt kilde. F.eks. Rosa Sløyfe settes inn i feltet der man har valgt Kreftforeningen som finansieringskilde. Eller FRIMEDBIO der man har valgt Norges Forskningsråd som finansieringskilde.
- **Finansieringskildens referansenummer** er viktig å fylle inn dersom det finnes på tildelingsbrev/avtaler. Dette forenkler all korrespondanse om prosjektet.
- **Prosjektrolle** velges ut fra nedtrekks meny. Velges «prosjekteier med samarbeidspartnere» eller «samarbeidspartner», så skriv inn navn på samarbeidspartnere i feltet under.
- **Prosjektstart og slutt** skal fremgå av tildelingsbrev og kontraktsvilkår fra giver. Disse skal lastes opp under «Vedlegg» nederst på skjermbildet.

| Vedlegg |                        |  |
|---------|------------------------|--|
|         |                        |  |
| Filnavn |                        |  |
|         |                        |  |
|         |                        |  |
| Vis Fil | Last Opp Fil Slett Fil |  |
|         |                        |  |

Når det fylles ut «søknad om nytt prosjektnummer» på vegne av prosjektleder/forsker, så er det viktig at man har forsikret seg om at følgende felt er bekreftet fra søker.

| Retningslinje for virksomhet med særskilt finansiering: <u>http://ehandbok.ous-hf.no/document/64254/fields</u>        | <u>s/23</u> |  |
|----------------------------------------------------------------------------------------------------|-------------|--|
| Jeg er kjent med de interne retningslinjene for ekstern finansiering                                                  | PlusId      |  |
| Jeg er kjent med at det sendes bekreftelsesEpost ved innsendelse av søknad til søker og avd.<br>leder/støttepersonell |             |  |
| Prosjektet er forankret i linjen ved min klinikk                                                                      |             |  |
| Lagre                                                                                                    |             |  |

I retningslinjen står det følgende;

Kun linjeleder har fullmakt til å treffe økonomiske disposisjoner på vegne av Oslo universitetssykehus HF, så forankring er derfor svært viktig og en forutsetning for at prosjektet skal får prosjektnummer for oppstart. Prosjektleders oppgaver er knyttet til gjennomføring av prosjektet/aktiviteten og at midlene benyttes i overensstemmelse med de betingelser som ligger til grunn for bevilgningen. Det følger imidlertid ingen økonomiske fullmakter til rollen og oppgaven som prosjektleder.

Økonomileder i klinikk har et selvstendig faglig ansvar for å følge opp at det er kontroll med økonomiske forutsetninger ved søknad om midler og i gjennomføring av virksomhet med særskilt ekstern finansiering.

Når dette er sjekket ut og i orden, så er det bare å trykke «Lagre». Da vil prosjektet legges inn i registeret og Regnskaprollen vil få søknad om prosjektnummer opp på sin restanseliste. **Det skal <u>ikke</u> trykkes på «send melding om endret** prosjekt» i denne forbindelse. Det er kun når et opprettet prosjekt endres på et senere tidspunkt.

Regnskap vil så kontrollere kildevalg, for så å tildele prosjektnummer til prosjektet. Så vil Forskningsstøtte legge inn arkivreferanse både referanse nr og direkte (klikkbar) lenke i skjemaet. Det er Forskningsstøtte som sender ut kvittering for opprettet prosjekt med kvittering til prosjektleder, oppgitt støttepersonell, økonomileder i klinikk, regnskap og forskerstøtte.

#### **Endring og stenging av prosjekt** Endring til et eksisterende prosjekt

Dokumentasjon legges inn på saksnummer i Public 360 ved endring

Økonomi-rollen har tilgang til å gjøre endringer i eksisterende prosjekter i registeret.

| Γ | Prosjekter Av                     | /taler        |       |        |                     |           |            |            |                 |                      |                         |                            |                             |         |           |
|---|-----------------------------------|---------------|-------|--------|---------------------|-----------|------------|------------|-----------------|----------------------|-------------------------|----------------------------|-----------------------------|---------|-----------|
|   | Drag a column header here to grou |               |       |        |                     |           |            |            |                 |                      |                         |                            |                             |         |           |
|   | Avdeling                          | Prosjektnumme | FO    | r a ga | inn pa et pro       | osjekt,   | stnadssted | Klinikk    | Avdeling        | Projektleder fornavn | Prosjektleder etternavn | Finansieringskilde         | Finansieringskilde ref. nr. | Ephorte | Public360 |
| ) | Show                              |               | do    | bbelt  | klikk på «Sho       | )w»       | 3623       | Ortopedi   | Ortopedisk avd  | Kjetil Harald        | Hvaal                   | Sophies Minde              |                             |         | 19/23619  |
|   | Show                              |               | 34035 | 6320   | Kardiovaskulær nel  | 10 000    | 252004     | Barne- o   | Nyfødtintensiv  | Marlen Fossan        | Aas                     | Øvrige Legater/Stiftelse   |                             |         | 19/23551  |
|   | Show                              |               | 34036 | 6320   | Hjertefunksjon og   | 50 000    | 252004     | Barne- o   | Nyfødtintensiv  | Marlen Fossan        | Aas                     | Landsforeningen uvente     | 5/2019                      |         | 19/23549  |
|   | Show                              |               | 34003 | 6320   | Type 1 diabetes dis | 220 000   | 820799     | Klinikk fo | Avdeling for m  | Benedicte A.         | Lie                     | Diabetesforbundet          |                             |         | 19/23036  |
|   | Show                              |               | 37592 | 6350   | PRINTO- Evidence    | 34 729    | 440906     | Klinikk fo | Avdeling for re | Helga                | Sanner                  | Øvrige finansieringskilder |                             |         | 19/03500  |
|   | Show                              |               | 32428 | 6240   | Measurement of Bi   | 8 600 000 | 840710     | Klinikk fo | Avdeling for mi | John Arne            | Dahl                    | Norges Forskningsråd (N    | 296199                      |         | 19/22434  |

Når du dobbel-klikker på «show» vil du komme inn på detaljene på prosjektet, og økonomi har rettighet til å endre på alle felt unntatt prosjektnummer.

Alle endringer skal ha en notis i kommentarfeltet for prosjektet, med forklaring på hva som er utført og det skal lastes opp dokumentasjon i forbindelse med utvidelse av prosjektet eller forlengelse av prosjektperiode. Dette skal i tillegg lastes inn i OUS-HF sitt sakarkiv på oppgitte saksnummer slik at dette er samlet for prosjektet i forhold til evt. en senere revisjon. Prosjektleder er ansvarlig for å overlevere dokumentasjon fra finansieringskilden i forbindelse med forlenget prosjektperiode, og sluttdato skal ikke endres uten at dette er lastet opp. Uten slik dokumentasjon fra giver har ikke OUS en forpliktelse til ekstern part utover avtalt sluttdato, og prosjektet må avsluttes i regnskap og evt. restmidler behandles i henhold til kontrakt med kilden.

Når endring(er) er utført, trykk så på «Lagre» og så på «Send melding om endret prosjekt»

| Kommentar | Frikjøp overlege og sekretær t<br>evalueres for forlengelse                                                                                                    | 1.Legg inn i kommentarfelt<br>hva endringen innebærer<br>og last opp dokumentasjon<br>under «vedlegg» og i P360                                                       | Lenken til sak Public36<br>Mottaker av melding                           | 50                                                                                  | https://p360                       | .ous-hf.no/locator.<br>BRegnskapProsjekt<br>BProsjektTilde@ous<br>iansen(iokri2@ous<br>3.Trykk «Senc<br>endret prosje | aspx?n<br>@ous-hf.no<br>-hf.no<br>bf.no<br>I melding om<br>kt.» |
|-----------|----------------------------------------------------------------------------------------------------|----------------------------------------------------------------------------------------------------|--------------------------------------------------------------------------|-------------------------------------------------------------------------------------|------------------------------------|----------------------------------------------------------------------------------------------------|-----------------------------------------------------------------|
|           | Retningslinje for virksomhet n<br>Jeg er kjent med de intern<br>Jeg er kjent med at det s<br>Jeg er kjent med at det s<br>leder/støttepersonell<br>Prosjektet er forankret i li | ned særskilt finansiering: <u>http://ehandbol</u><br>ne retningslinjene for ekstern finansiering<br>endes bekreftelsesEpost ved innsendelse a<br>njen ved min klinikk | Vi<br>Vi<br>k.ous-hf.no/document/64<br>v søknad til søker og av<br>Lagre | se meldingslogg<br>se meldingslogg<br>4254/fields/23<br>2.Trykk «lag<br>endringer e | Send meld<br>gre» når<br>er utført | ling om endret pros                                                                                                   | jekt                                                            |

Det vil gå en endringsmelding til de som er oppført i prosjektet med mailadresse, samt til økonomileder, regnskap og Forskerstøtte.

#### <u>Stenging av prosjekt</u>

Økonomi-rollen innehar rettigheter til å stenge prosjekter i Medinsight, og en kvittering fra registeret vil så gå til Regnskap som igjen stenger prosjektet i Oracle.

Det er viktig at prosjektleder er orientert om at prosjektet skal stenges, og det har vært en dialog i forkant. Finn så frem til det aktuelle prosjektet som skal stenges ved å trykke på knappen for «Aktive prosjekter». Bruk så søk funksjonen og velg prosjektnummer som søkeord i nedtrekklisten

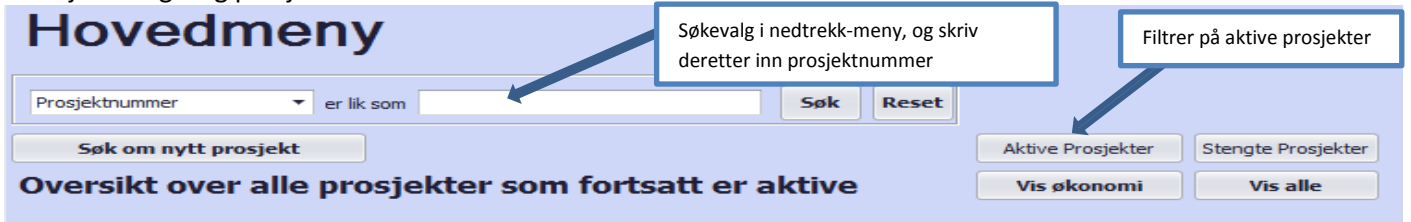

Når du har funnet prosjektet, så dobbeltklikk på «show» for å komme inn på prosjektinformasjonen. <u>Pass på</u> at feltet for mailadresse til prosjektleder er fylt ut under fanen for «prosjektinformasjon» slik at prosjektleder får informasjon om at prosjektet til vedkommende er stengt. Velg så fane for «stenging av prosjekt»

| Ekster              | n forskningsfinansierin      | g                       |                                  |
|---------------------|------------------------------|-------------------------|----------------------------------|
| Prosjektinformasjon | Stenging av prosjekt         | Velg fane for Stenging  |                                  |
|                     |                              | Veig function Steriging |                                  |
| Prosjektnummer      | 34035                        |                         | Prosjektleder fornavn            |
| Kontrakt            |                              |                         | Prosjektleder etternavn          |
| Prosjekttype        | Forskning og innovasjon      | -                       | Prosjektleder epost              |
| Kilde               | 6320                         | -                       | EpostAvdLederAdmStoettepersonell |
| Prosjekttittel      | Kardiovaskulær helse og effe | kt av fettsyretilskudi  | Sist endret                      |

Dette bildet vil da komme opp, og oppsette er etter samme mal som skjemaet som i dag benyttes ved innsendelse til Regnskapsavdelingen for å stenge prosjekter.

| Ekstern forskningsfinansiering                                                                             |                                                                                                    |
|----------------------------------------------------------------------------------------------------|----------------------------------------------------------------------------------------------------|
| Prosjektinformasjon       Stenging av prosjekt         Prosjekt stengt                                     | <ol> <li>Alle føringer må sjekkes og krysses av</li> <li>Skriv inn dagens dato eller velg i kalendervalg</li> <li>Trykk til slutt på «Lagre og send melding om stenging<br/>av prosjekt»</li> </ol> |
| Prosjektet er avsluttet i personalportalen i forhold til ansatte som tidligere har vært avlønnet i dette p | rosjektet                                                                                                    |
| Alt på prosjektet er utfakturert                                                                           |                                                                                                    |
| Alle inngående fakturaer er mottatt, attestert og anvist                                                   |                                                                                                    |
| Skjema med evt refusjon av utlegg sendt Regnskap                                                           |                                                                                                    |
| Vise meldingslogg Lagre og send melding om stenging av prosjekt                                            |                                                                                                    |

#### Tilbakebetaling til finansieringskilden av ubenyttede midler

Dersom prosjektets sluttrapportering viser at det er ubenyttede midler etter prosjektavslutning, må det sjekkes hva som står om dette i tildelingsbrevet. Mange finansieringskilder har spesifisert i tildelingsbrevet at ubenyttede midler skal tilbakebetales og dette skal ordnes via klinikkens økonomileder. Tilbakebetaling skjer enten ved at aktuell finansieringskilde sender faktura med korrekt beløp til foretaket eller ved at økonomistab i klinikk tar kontakt med Regnskapsavdelingen for tilbakebetaling.

Dersom den aktuelle finansieringskilden ikke ønsker å få tilbake gjenværende midler, skal midlene inntektsføres i henhold til OUS retningslinje på en enhet innenfor ordinær drift, som besluttes av linjeleder. Når prosjektets saldo er i null og prosjektet stenges i Medinsight, går det epost til prosjektleder, avd.leder/støttepersonell, økonomileder, Regnskap og Forskerstøtte. Regnskapsavdelingen sørger så for at prosjektet

avsluttes i økonomisystemet og setter ZZ foran prosjekttittel i Oracle.

# **Regnskap-Rolle**

- Gir tilgang til databasen
- Klikke seg inn på enkeltprosjekter
- Kan endre Kilde og prosjektnummer
- Se prosjektoversikt i listeform, kunne bruke filtrene og lage pivot til eget bruk og ønske
- Tilgang til rapport-oppsett og kunne lage egne rapporter (se mulighetene beskrevet i Standard-rollen over)
- Overføre egne rapporter til Excel for videre bearbeidelse
- Skrive ut i listeform

Regnskap-rolle kan ikke;

- Søke om prosjektnummer
- Endre prosjektinformasjon, annet enn kilde og prosjektnummer
- Stenge prosjekt
- Slette prosjekter

De som klarer seg med Regnskap-rollen er personer som jobber i Regnskapsavdelingen og som;

- trenger å tildele prosjektnummer til prosjekter som er søkt om opprettelse i økonomisystemet
- trenger oversikt over eksternfinansierte prosjekter ved klinikk/OUS aktive og stengte
- lager oversikter for oppfølging, rapportering, revisjon og opprydding i prosjekter
- følger opp tildelte midler, restmidler i prosjekter og stenger prosjekter i Oracle

| Medinsight (OUS) - Ekstern forsknin<br>File Edit Tools View Repo | affenasiering<br>It. Halp Grantor Patientname(view/hide)<br>2 O O E 2                                                        | Oversiktsbildet for Regnskap-rollen vil inneholde linjer for de                                                            |  |
|------------------------------------------------------------------|----------------------------------------------------------------------------------------------------|----------------------------------------------------------------------------------------------------|--|
| Aspressonals                                                     | Hovedmeny                                                                                                    | «kilde»(Kontroll av denne dersom dette er fylt inn av Økonomi-<br>rollen) og «Prosjektnummer» - Så trykkes « <b>Lagre»</b> |  |
|                                                                  | Sak om nytt prosjekt Aktive Prospekter Sterigter Prospekter Oversikt for reginskap / forskningsfinanslering Vis alle Vis Reg | Vis kun prosjekter<br>Regnskap/fordningstøtte                                                                              |  |
|                                                                  | Progetar Artister Urg z colem hender her til grad är fra tokknil                                                             |                                                                                                    |  |

Når det kommer inn søknader om prosjektnummer så vil disse legge seg under hverandre i listeform. I dette bilde ligger det ingen utestående prosjekter som trenger å behandles, men de vil ligge i listeform etter hvert som det søkes.

| Ekster<br>Prosjektinformasjon<br>Prosjektnummer<br>Kontrakt<br>Prosjekttype<br>Kilde | The forskningsfinansiering       Stenging av prosjekt                                                                                                    | Regnskap-rollen skal;<br>1. Sjekke at det er lastet opp tildelingsbrev og kontrakt<br>med finansieringskilde under vedlegg, og<br>2. Fullføre skjema med «kilde» eventuelt kontrollere<br>at kildevalg er riktig dersom dette er fylt inn av<br>Økonomi-rollen i forhold til sponsor av prosjekt.<br>3. Legge inn «Prosjektnummer» i nummerserien som<br>benyttes i forhold til kilde-valg<br>4. Så trykkes «Lagre» |                                                                                                    |
|--------------------------------------------------------------------------------------|----------------------------------------------------------------------------------------------------|----------------------------------------------------------------------------------------------------|----------------------------------------------------------------------------------------------------|
|                                                                                      | Retningslinje for virksomhet med særskilt finansiering:       http://ehandbok.ous-hf.no/documen         I Jeg er kjent med de interne retningslinjene for ekstern finansiering         Jeg er kjent med at det sendes bekreftelsesEpost ved innsendelse av søknad til søker og i leder/støttepersonell         Prosjektet er forankret i linjen ved min klinikk | t/64254/fields/2<br>avd.                                                                                                    | PlusId                                                                                                    |
| Vedlegg<br>Drag a column header here to g<br>Filnavn<br>Vis Fil                      | group by that column                                                                                                    |                                                                                                    | Det skal <b>som hovedregel</b> være lastet opp tildelingsbrev og evt.<br>en signert kontrakt dersom dette foreligger, for å kunne få et<br>prosjektnummer.<br><u>Hvis tildelingsbrev mangler, så vil det ikke bli tildelt</u><br><u>prosjektnummer før dette lastes opp eller det er avtalt annet</u><br><u>med Forskningsstøtte på OUSHFPBProsjektTilde@ous-hf.no</u> |

Regnskap-rollen sjekker mot de opplastede filene på prosjektet, for å sikre at finansieringskilde er riktig oppført slik at det velges riktig firesifret regnskapskilde i nedtrekkmenyen. Husk at her velges <u>alltid</u> den som originalt har gitt midlene til prosjektet som førende. F.eks. midler gitt fra NFR via et annet helseforetak – velges Norges forskningsråd som har en egen kilde 6240. Midler sponset av et privat firma, men gitt til en offentlig utenlandsk partner så er det det private firmaet som er førende for valg av finansieringskilden, mens den offentlige partner er kun samarbeidspart.

Dersom det er tvil om valg av finansieringskilde, så er det bare å rette en henvendelse til<u>OUSHFPBProsjektTilde@ous-hf.no</u>

Når «Kilde» er kontrollert/valgt og «prosjektnummer» er tildelt fra Regnskapsavdelingen, så vil Forskningsstøtte legge inn arkivreferanse fra Sakarkivet ved OUS-HF både med saksreferanse nr og direkte (klikkbar) lenke i skjemaet. Det er Forskningsstøtte som sender ut kvittering for opprettet prosjekt med kvittering til prosjektleder, oppgitt støttepersonell, økonomileder i klinikk, regnskap og forskerstøtte.

Da er prosjektet aktivt i EFP registeret og det er også gjort aktivt i økonomisystemet Oracle.